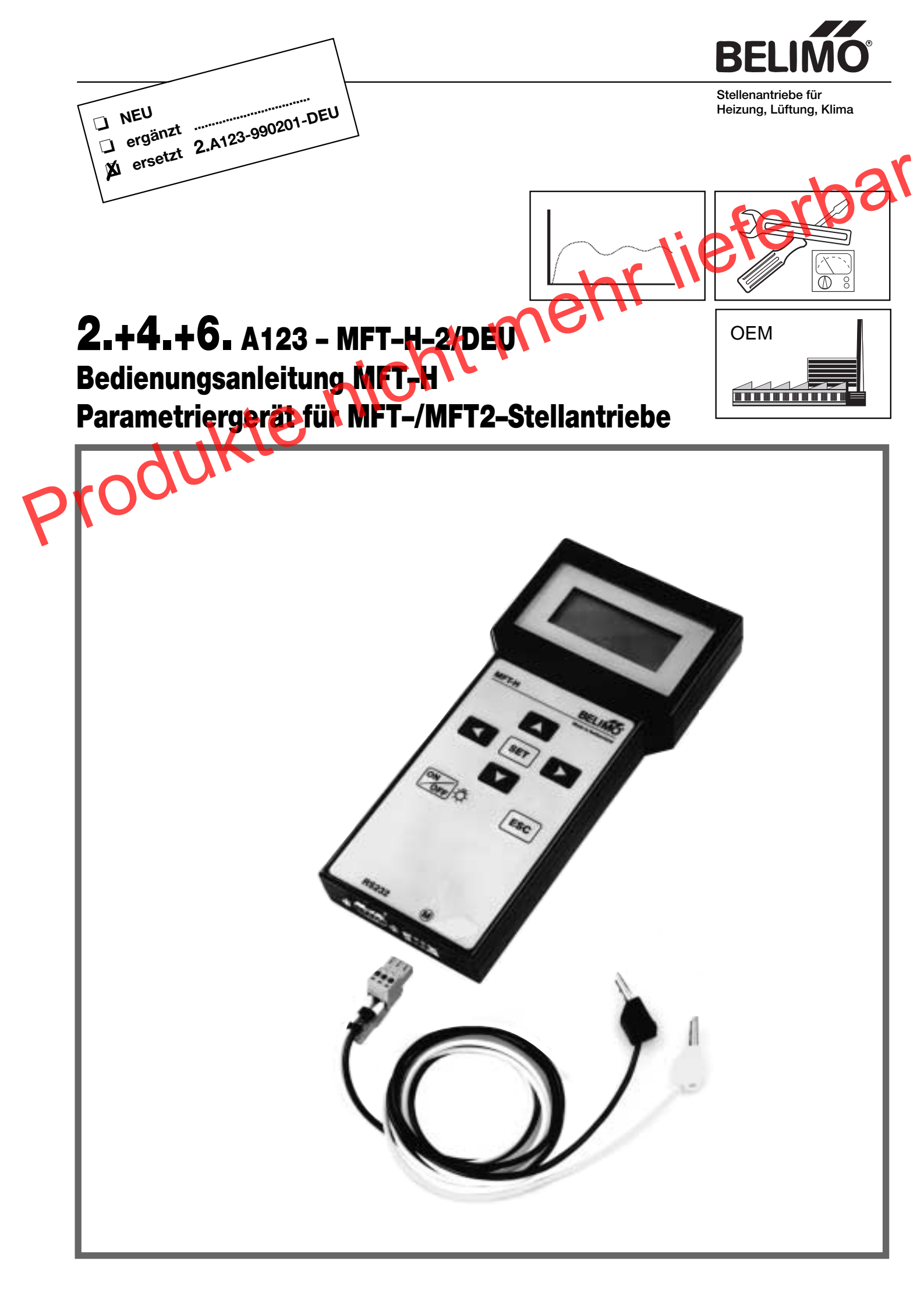

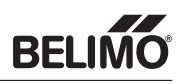

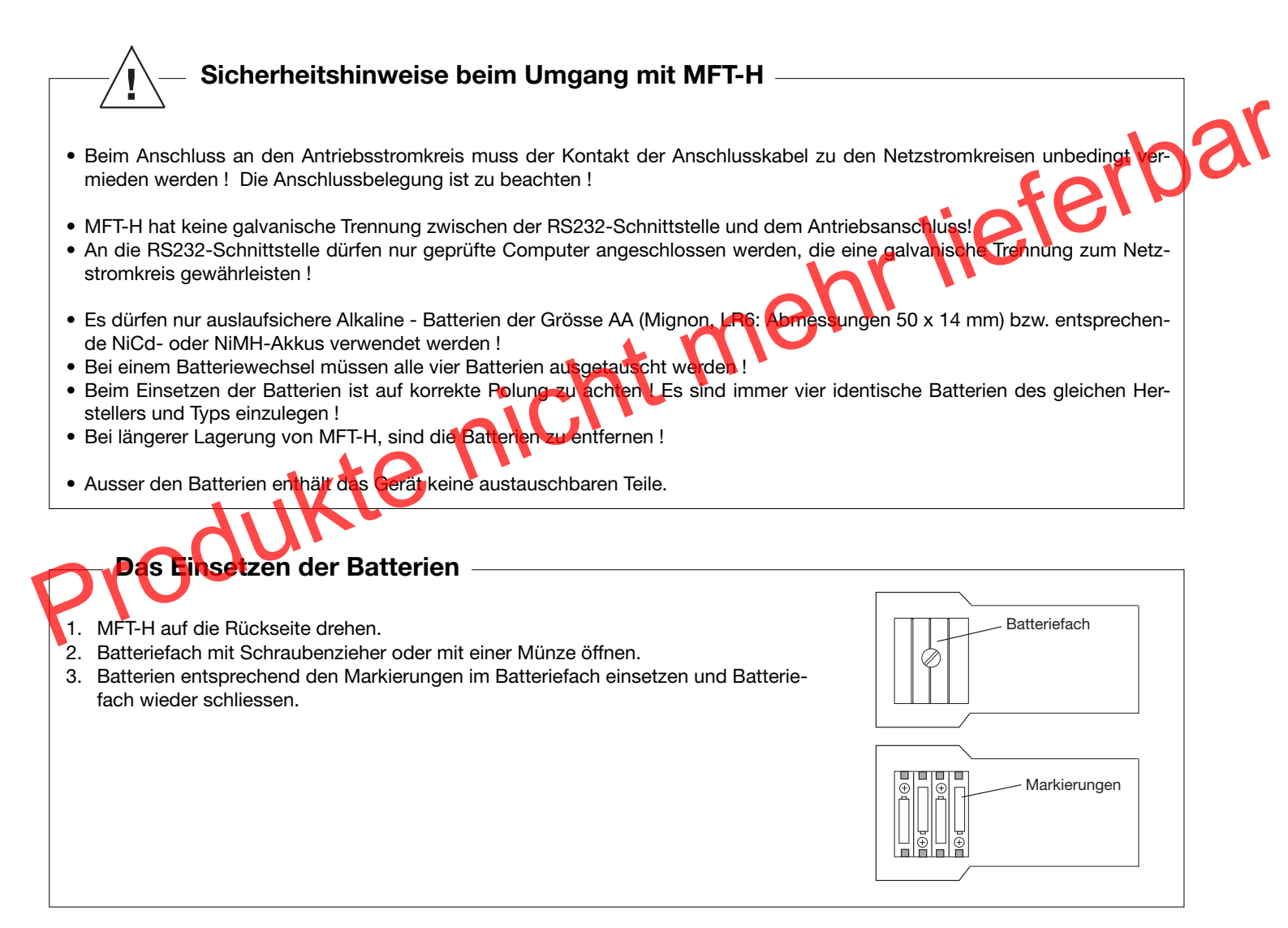

### Antriebe parametrierbar mit MFT-H

Alle multifunktionalen und busfähigen Stellantriebe (MFT- / MFT2-Antriebe sowie der VAV-Compact NMV-D2M können mit MFT-H parametriert werden. Der Klappenantrieb AM24-SR (multifunktional, aber <u>nicht</u> busfähig) kann auch mit MFT-H parametriert werden.

## Bedeutung von MFT und MFT2

MFT - und MFT2-Antriebe sind mit der **M**ulti-**F**unktions-**T**echnologie aufgebaut und können mit MFT-H parametriert werden. MFT(2) Antriebe können konventionell - oder am Belimo MP-Bus betrieben werden. Der Antrieb AM24-SR ist nicht busfähig! Im Busbetrieb kann pro MFT/MFT2 - Antrieb ein Sensor angeschlossen werden. Der Sensorwert wird vom Antrieb erfasst und an den MP-Bus übergeben. An die MFT-Antriebe können aktive Sensoren (Ausgang DC 0-10 V) und Schalter EIN/AUS angeschlossen werden. An die MFT2-Antriebe können zusätzlich passive Widerstandssensoren (Beisp. PT1000) angeschlossen werden. Weitere Informationen bezüglich Sensoranbindung siehe Produkte-Information 2. + 6. MFT2-1.

## Wichtiger Hinweis bei der Parametrierung von MFT(2)-Stellantrieben

Die multifunktionalen Stellantriebe (MFT(2)-Stellantriebe) sind werkseitig mit Grundwerten für die üblichen Anwendungen parametriert. Für servicetechnische Anpassungen auf der Anlage können die MFT(2)-Stellantriebe durch den Anwender mit dem Parametriergerät MFT-H umparametriert werden. Wenn die MFT(2)-Stellantriebe umparametriert werden, trägt der Anwender die Verantwortung für die funktional richtige Einstellung des MFT(2)-Stellenantriebes. Nach der Parametrierung sind die MFT(2)-Stellantriebe mit den eingestellten Werten zu beschriften !

| ich      | mehr lieferbar                                                    |
|----------|-------------------------------------------------------------------|
| produkte | Kurzbeschreibung MFT-H 4                                          |
|          | Anschlussmöglichkeiten Verdrahtung 5                              |
|          | Fin- und Ausschalten Fehlermeldungen 6                            |
|          | Menüführung 7                                                     |
|          | Menübaum: 8<br>NM24-MFT(2)<br>AM24-MFT(2), AM24-SR<br>GM24-MFT(2) |
|          | Menübaum: 9<br>LF24-MFT(2)<br>AF24-MFT(2)                         |
|          | Menübaum: 10<br>NV24-MFT(2)<br>NVF24-MFT(2)<br>NVF24-MFT(2)-E     |
|          | Menübaum: 11<br>NMV-DM2                                           |

#### Beschreibung der Menüfunktionen Antrieb A

| A1 Grundfunktionen                 | 12-13 |
|------------------------------------|-------|
| A2 Modifikation / A2.1 Ansteuerung | 14    |
| A2 Modifikation / A2.2 Rückmeldung | 15    |
| A2 Modifikation / A2.3 Bewegung    | 16    |
| A2 Modifikation / A2.4 Duplizieren | 17    |
| A2 Modifikation / A2.5 Widerrufen  | 17    |
| A3 Service                         | 18    |
| MFT-H Einstellungen E              | 19    |
| MP - Adressierung                  | 20    |

#### Beispiel der Parametrierung

| Beispiel einer SRS-Funktion | 21 |
|-----------------------------|----|
|-----------------------------|----|

#### Anhang

Anleitung zum Software-Upgrade 22-23

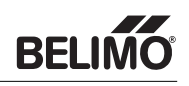

### Bedienelemente

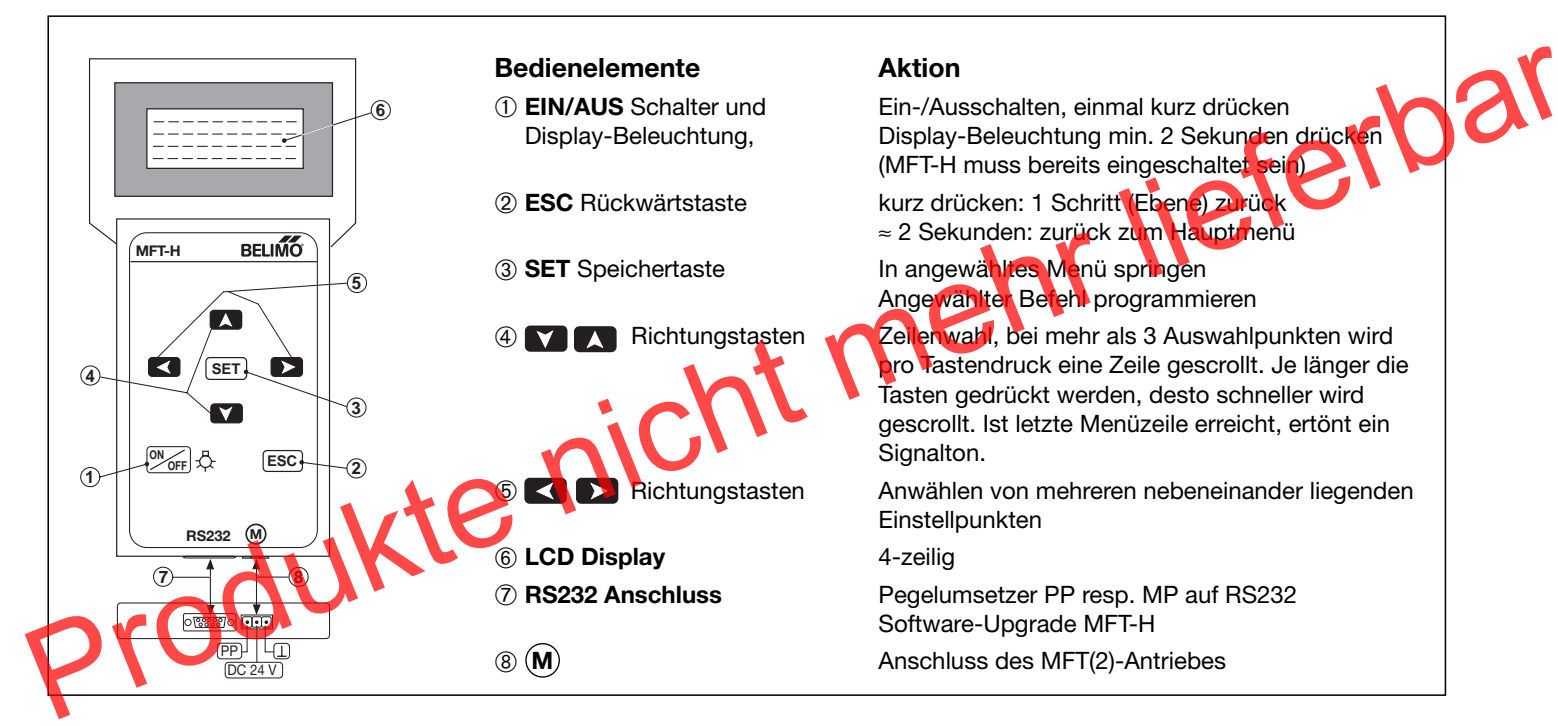

#### Parametrierung mit MFT-H

Die multifunktionalen Stellantriebe (MFT(2)-Antriebe) sind werkseitig mit Grundwerten für die üblichen Anwendungen parametriert. Für servicetechnische Anpassungen auf der Anlage können die Antriebe mit dem Parametriergerät MFT-H umparametriert werden. Die einstellbaren Funktionen sind vom angeschlossenen MFT(2)-Antrieb abhängig.

#### Servicetechnische Funktionsüberprüfung mit MFT-H

Mit MFT-H ist die Möglichkeit gegeben, die MFT(2)-Antriebe auf ihre Funktionen zu prüfen. Die parametrierten Werte können gelesen, oder der Stellantrieb kann zur Funktionsprüfung vom MFT-H angesteuert werden.

#### **Bedienung MFT-H**

Spezielle Programmierkenntnisse sind nicht erforderlich. Die Bedienung erfolgt interaktiv über die vierzeilige Anzeige und die Tastatur des Parametriergerätes. Sie basiert auf einem Menü-Verfahren, das den Bediener Schritt um Schritt durch den Menü-Baum führt. Dadurch sind Fehlbedienungen weitgehend ausgeschlossen. In den entsprechenden Menüs/Untermenüs können vom Bediener Funktionen oder Parameter definiert werden. Unplausible Werte werden vom MFT-H nicht akzeptiert.

Die Sprache, in der das Parametriergerät kommunizieren soll, ist einstellbar.

#### Menü-Baum (Prinzip)

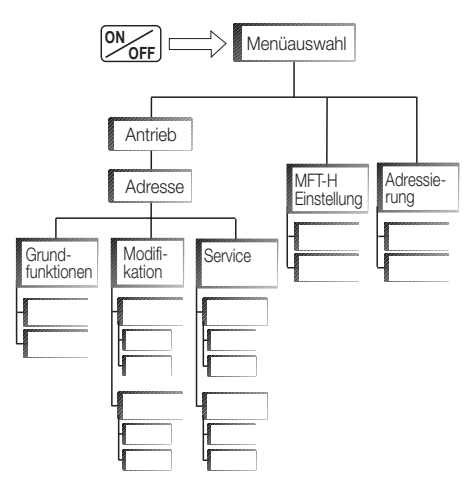

#### MFT-H als Pegelumsetzer

MFT-H kann als Pegelumsetzer zwischen einer RS232- und einer PP-Schnittstelle eingesetzt werden (ZIP-Funktion).

| Technische Daten                             | MFT-H                                                                                      |
|----------------------------------------------|--------------------------------------------------------------------------------------------|
| Spannungsversorgung                          | 4 Mignon-Alkali-Batterien 1,5 Volt (Size AA / LR6) oder wiederaufladbare Mignon Nicd-Akkus |
| Minimale Batterie-<br>spannung               | 4,2 V, beim Unterschreiten erscheint Warnmeldung auf Display                               |
| Anschluss<br>• Speisung und PP/MP<br>• RS232 | 3-poliger Motoranschluss-Stecker<br>D-Sub 9-polig / female                                 |
| Anzeige                                      | LCD 4-zeilig                                                                               |
| Kommunikation                                | PP, MP                                                                                     |
| Schutzklasse                                 | () (Schutz-Kleinspannung)                                                                  |
| Umgebungstemperatur                          | 0+50 °C                                                                                    |
| Wartung                                      | wartungsfrei                                                                               |
| Gehäuse                                      | Kunststoff ABS (Abmessungen 210 x 100 x 50 mm)                                             |
| Gewicht                                      | 350 g                                                                                      |

Lieferumfang

MFT-H – SET

- 1 Spezialadapter mit Druck-Klemmen MFT-C
- 1 Motoranschlusskabel 2-polig mit Motoranschluss-Stecker und 2 Stecker Ø 4mm
- 1 Speisegerät ZN230-24
- 4 Mignon-Alkalibatterien
- 2 Bogen Beschriftungskleber à 48 Stück (Art.Nr. 31720), inkl.
- 1 wasserfester Filzschreiber

### Optional (Zubehör nicht im Lieferumfang MFT-H – SET):

Motoranschluss-Stecker, 3-polig (Art.Nr. 11783) für anwendungsspezifisches Anschlusskabel

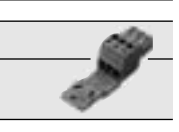

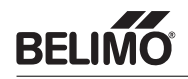

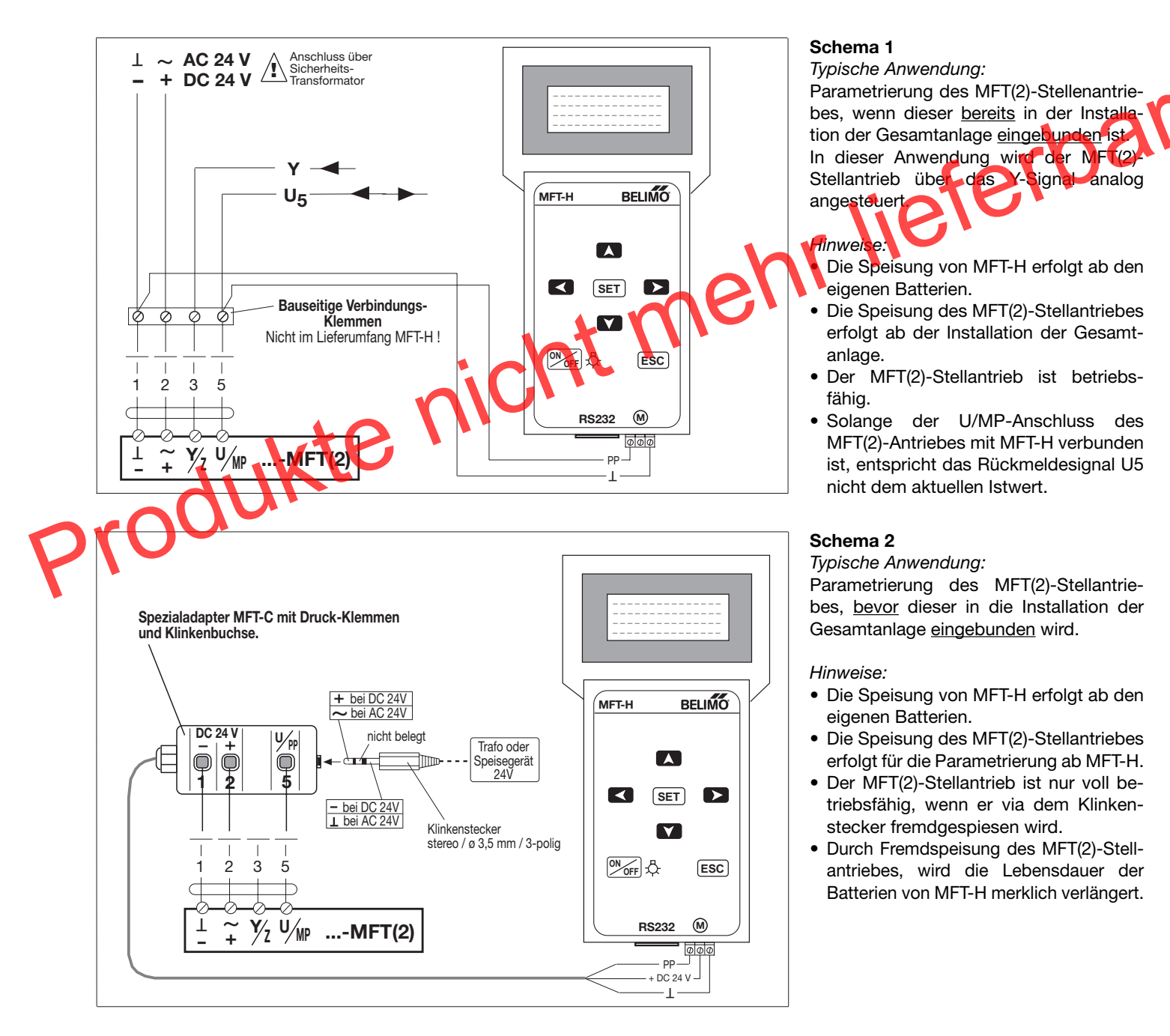

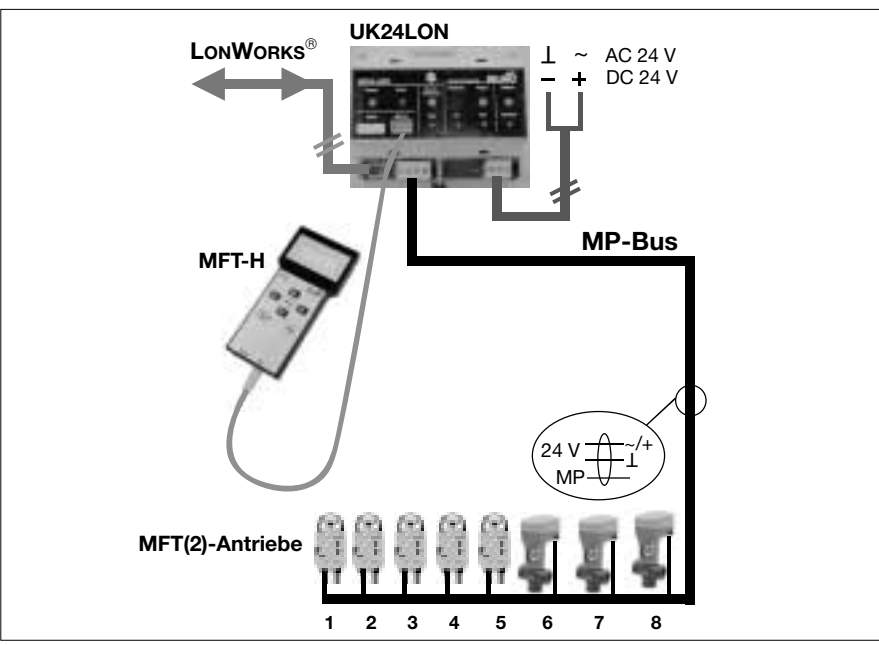

### Schema 3

Typische Anwendung:

Parametrierung eines MFT(2)-Antriebes, wenn dieser via MP-Bus zusammen mit anderen Antrieben [insgesamt max. 8 MFT(2)-Antriebe] am UK24LON angeschlossen ist. In dieser Anwendung werden die MFT(2)-Stellantriebe über den MP-Bus digital angesteuert.

Hinweise:

- Die Speisung von MFT-H erfolgt ab den eigenen Batterien.
- Die Speisung der MFT(2)-Stellantriebe erfolgt via UK24LON.
- MP-Adresse 1...8 mit MFT-H wählen, um direkt auf den gewünschten Antrieb zuzugreifen.

## BELIMO

## **Ein- und Ausschalten**

Beim Einschalten des Parametriergerätes MFT-H wird dies zuerst initialisiert. Dabei wird die aktuelle Software-Version von MFT-H angezeigt.

Das Verhalten von MFT-H ist bei der Erstinbetriebnahme oder Wiedereinschaltung unterschiedlich:

#### Ersteinschaltung/Erstinbetriebnahme:

Beim erstmaligen Einschalten springt MFT-H direkt nach der Initialisierung ins Menü "Sprache" Hier kann die gewünschte Sprache angewählt werden.

### Wiedereinschaltung:

#### - bei gleichem Antrieb:

Wird das Gerät erneut eingeschaltet, springt MFT-H auf denselben Menüpunkt wie vor dem Ausschalten, wenn der gleiche Antrieb (d.h. Serienummer und Adresse stimmen überein) angeschlossen ist.

### - bei neuem Antrieb

Wird vor dem Einschalten von MET-H ein neuer Antrieb mit MFT-H verbunden, so erscheint die Fehlermeldung "Kein Antrieb" und es ertönt ein Piepston. Sollte der Antrieb bereits adressiert sein, kann im Menu "Antrieb suchen" die richtige Adresse eingestellt werden und MFT-H findet so den Antrieb Ansonsten muss der Antrieb zuerst adressiert werden. Siehe dazu auch "Adressierung" Seite...

#### Selbstabschaltung:

Wenn bei eingeschaltetem MFT-H während 5 Minuten keine Taste gedrückt wird, schaltet sich das Gerät selbstständig aus.

## Fehlermeldungen

Auftretende Fehler werden immer mit einer Fehlermeldung auf dem Display angezeigt und auch akustisch mit einem Piepston signalisiert.

#### Meldung bei schlechten Batterien

Bei erschöpften Batterien (< 4,2 V) warnt MFT-H mit einer Meldung und einem blinkendem Batteriesymbol. Um einen Datenverlust zu verhindern, sind die Batterien so bald wie möglich auszutauschen.

Diese Meldung kann mit der Taste SET quittiert werden, damit die begonnene Parametrierung beendet werden kann. Während die Statusmeldung vom Display verschwindet, blinkt das Batteriesymbol weiter. Werden die Batterien nicht gewechselt, erscheint diese Fehlermeldung wieder, sobald das Gerät erneut eingeschaltet wird.

| BELIMO MFT-H<br>Version 2.0 | 01 |
|-----------------------------|----|
| Initialisierung             | 0  |
| Sprache<br>> Deutsch        |    |
| English<br>Abbrechen        |    |

Menüauswahl > Antrieb MFT-Einstellung Adressierung

Kein Antrieb > Antrieb suchen ...MFT-H Einstell. Adressierung

Batterien ersetzen !

## Kommunikations- und System-Fehlermeldungen

| Meldung                   | Mögliche Fehlerursache                                                                       | Was ist zu tun                                                                        |
|---------------------------|----------------------------------------------------------------------------------------------|---------------------------------------------------------------------------------------|
| Kein Antrieb              |                                                                                              |                                                                                       |
| Keine Antwort vom Antrieb |                                                                                              | Verdrahtung kontrollieren                                                             |
| Fehlerhafte Übertragung   | Verdrahtungstehler, falsche Adresse                                                          | Adresse pruten     Befehl wiederholen                                                 |
| Fehler beim Programmieren |                                                                                              |                                                                                       |
| EEPROM-Zugriff unmöglich  | MFT(2)-Stellantrieb ist defekt                                                               | MFT(2)-Stellantrieb austauschen                                                       |
| Unbekannter Befehl        | Software-Version stimmt nicht mit Soft-<br>ware-Version des MFT(2)-Stellantriebes<br>überein | Software-Version von MFT-H und MFT(2)-<br>Antrieb feststellen und BELIMO kontaktieren |
| Passwort eingeben:        | Eingabe ist mit Passwort geschützt                                                           | Passwort eingeben und einsteigen                                                      |
| Zugriff verweigert        | Von Belimo gesperrte Eingabe                                                                 | Belimo kontaktieren                                                                   |

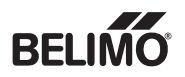

### Spezifische Konfigurationstabelle

Entsprechend der Anwendung ist in jedem MFT(2)-Antrieb eine spezifische Konfigurationstabelle mit den voreingestellten Werten abgelegt.

ferbar Diese Datenstruktur bestimmt, welche Menüpunkte im Parametriergerät MFT-H angewählt und welche Werte verändert werden können.

Sobald MFT-H mit einem MFT(2)-Antrieb verbunden ist, wird die Datenstruktur von MFT-H aus dem Antrieb gelesen.

#### 4 verschiedene Menü-Bäume

Für die Parametrierung ergeben sich für die verschiedenen Produktegruppen 4 verschiedene Menu-Bäume, welche dem Anwender während der Parametrierung eines betreffenden Antriebes als Orientierungshilfe dienen:

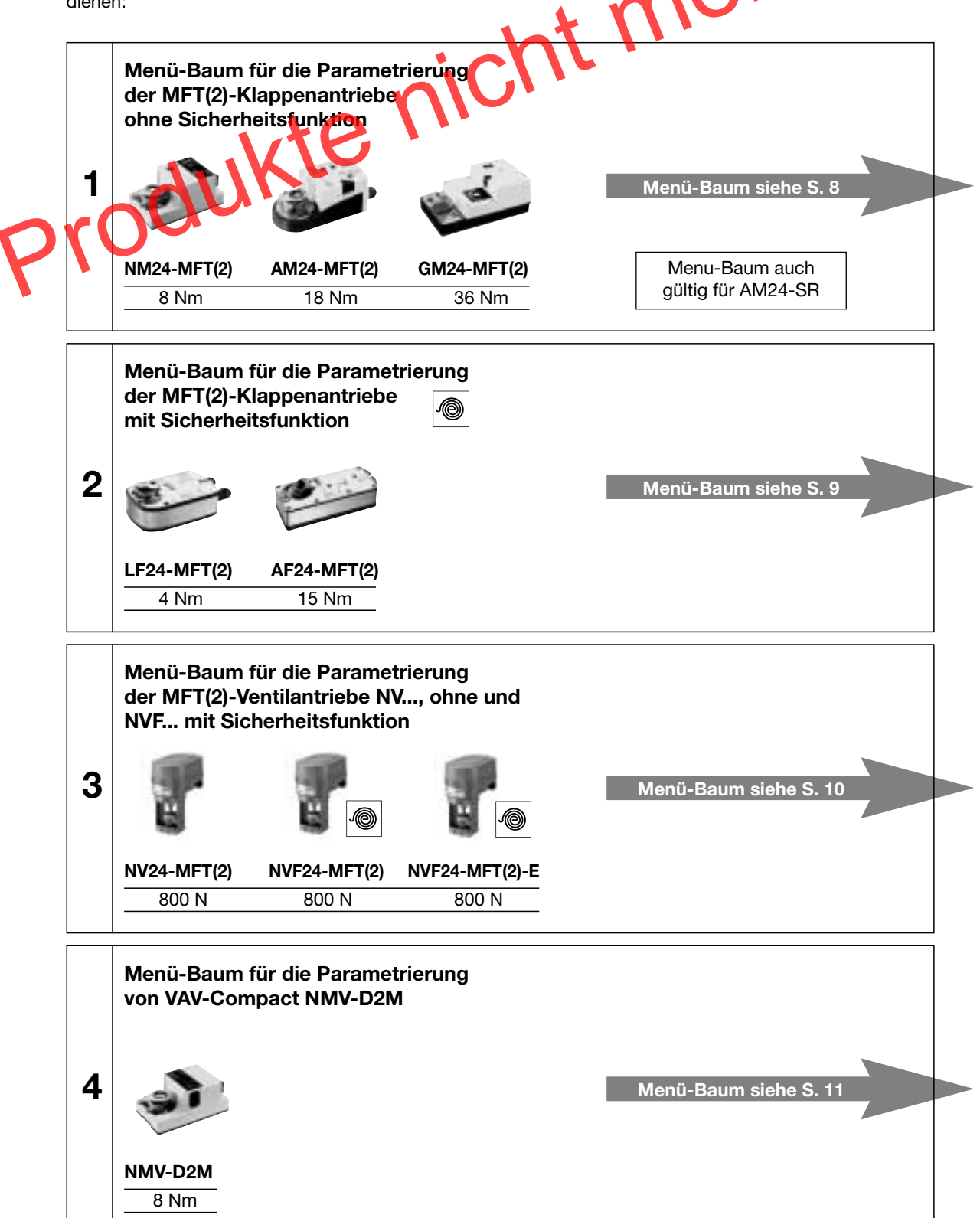

## Menü-Baum für NM24-MFT(2), AM24-MFT(2), AM24-SR, GM24-MFT(2) BELIMO

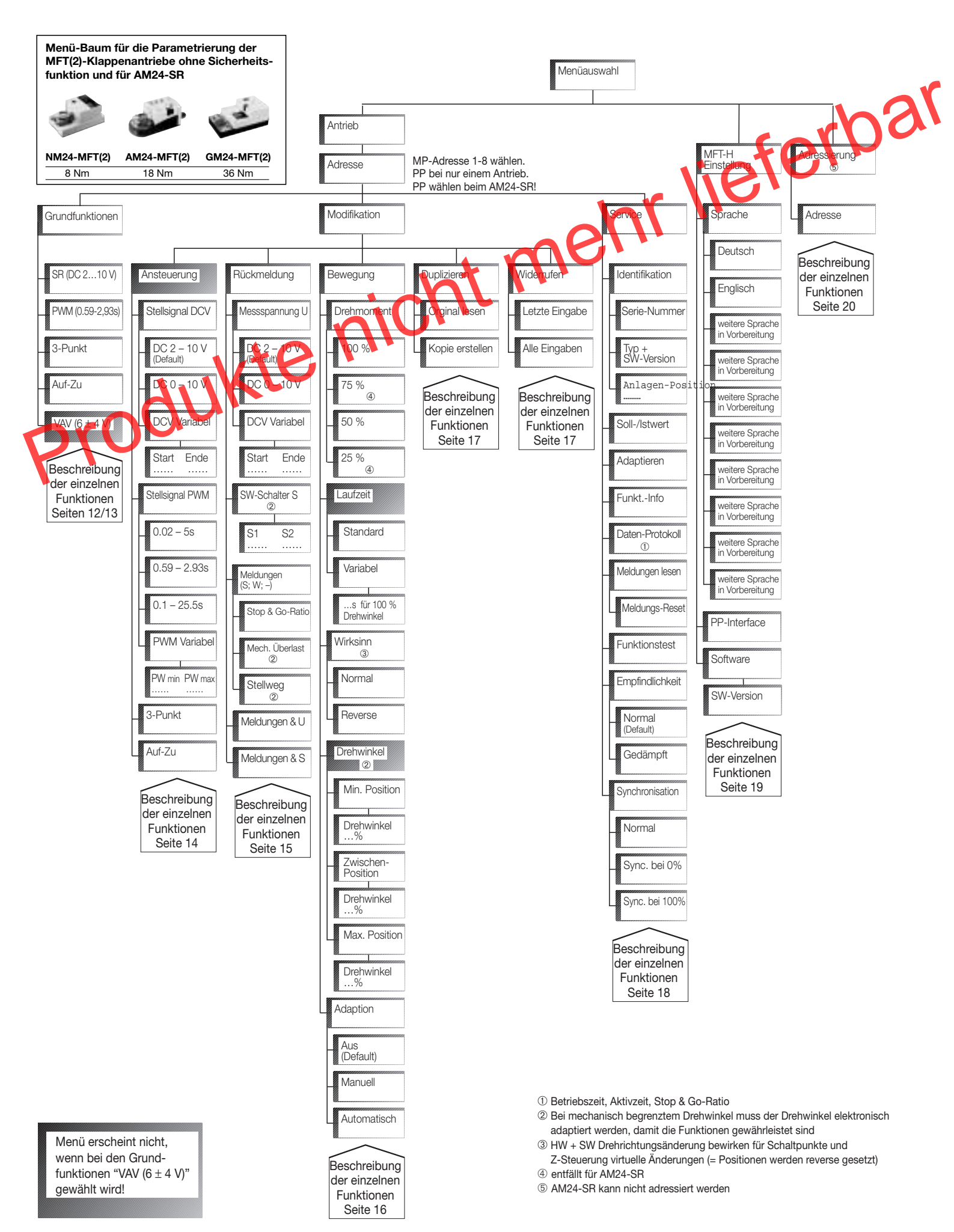

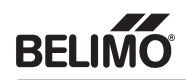

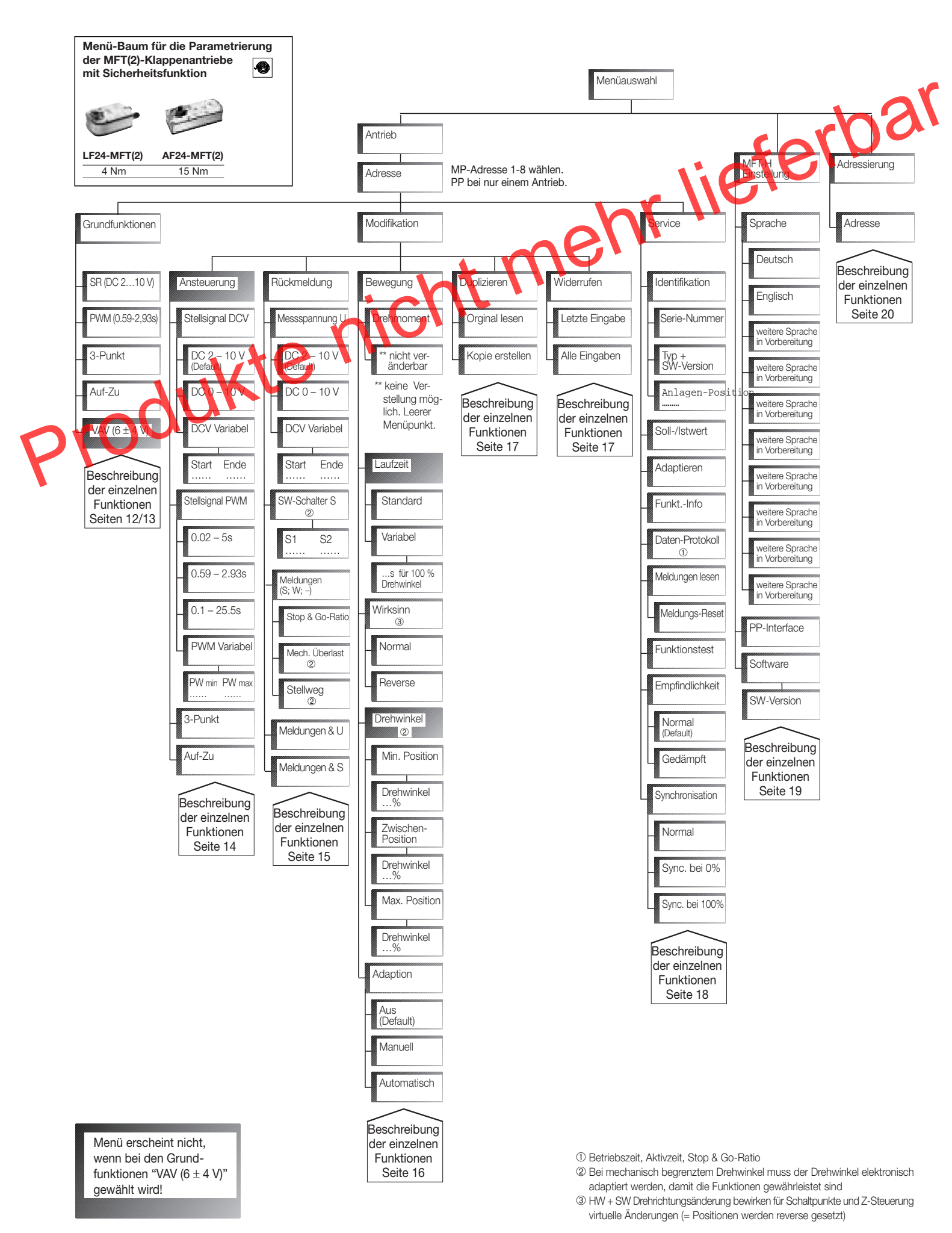

Vers. 2.0

9

## Menü-Baum für NV24-MFT(2), NVF24-MFT(2)(-E)

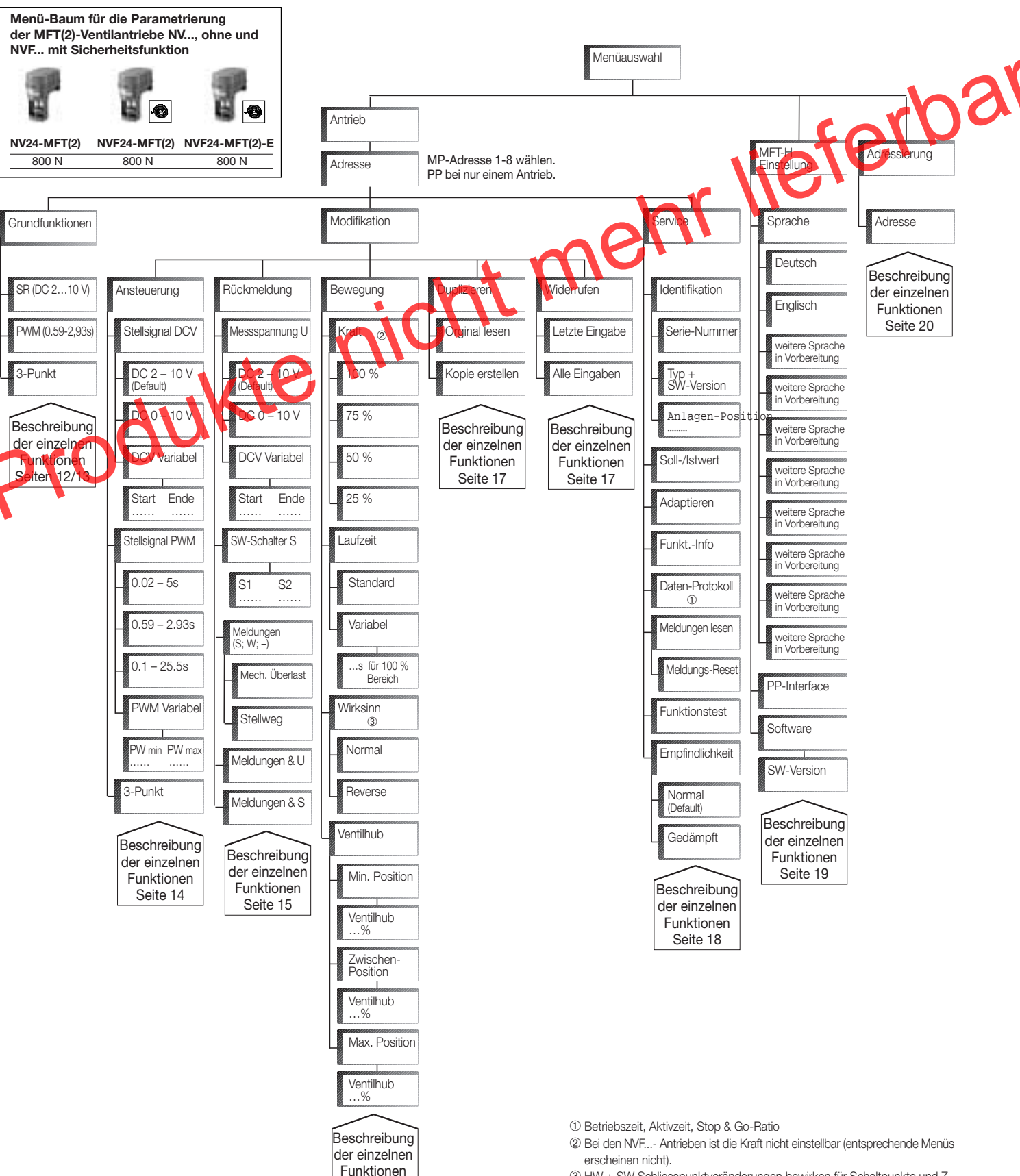

Seite 16

③ HW + SW Schliesspunktveränderungen bewirken f
ür Schaltpunkte und Z-Steuerungen virtuelle Änderungen (= Positionen werden reverse gesetzt)

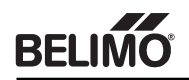

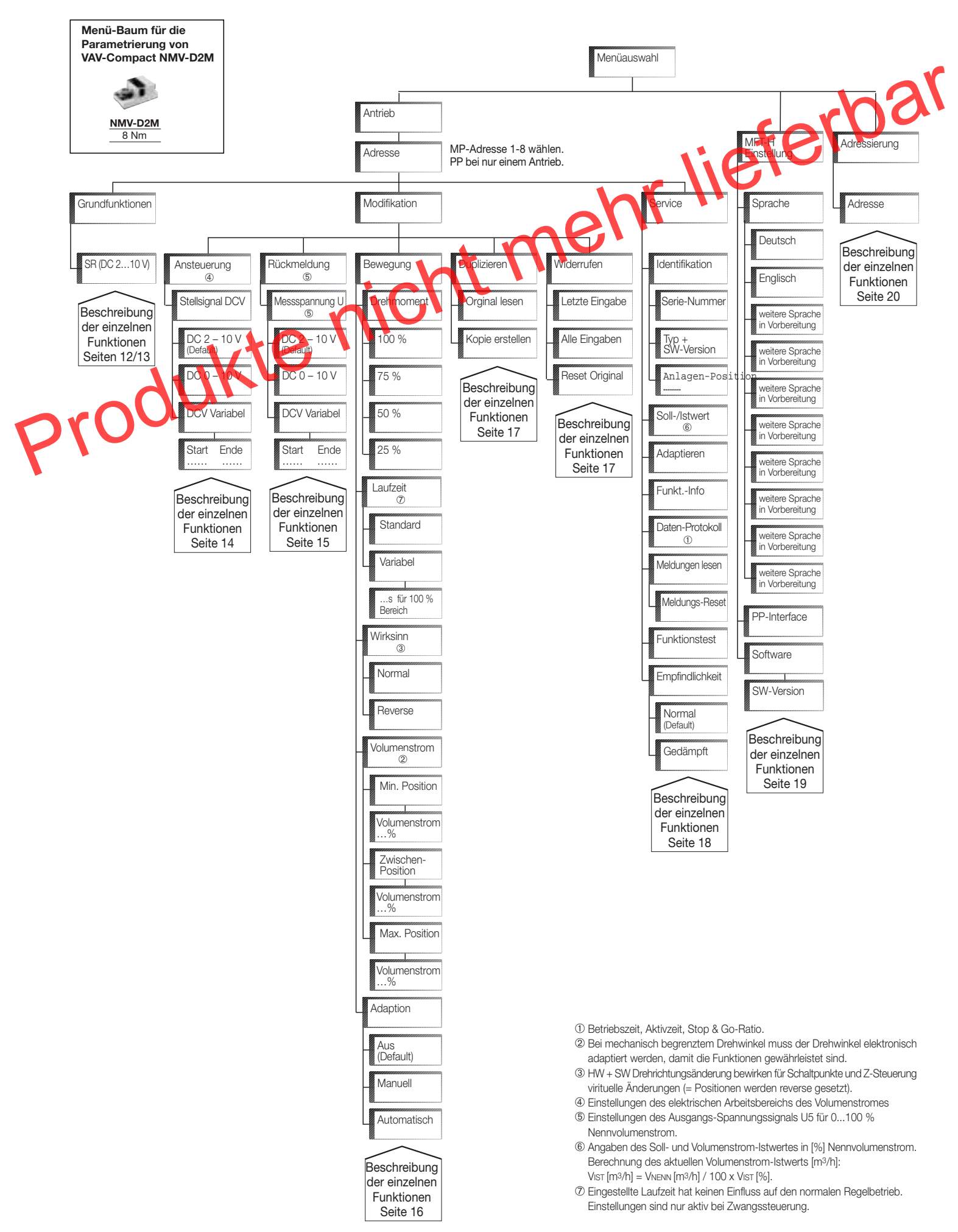

## Menüfunktionen, A1 Grundfunktionen

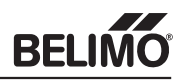

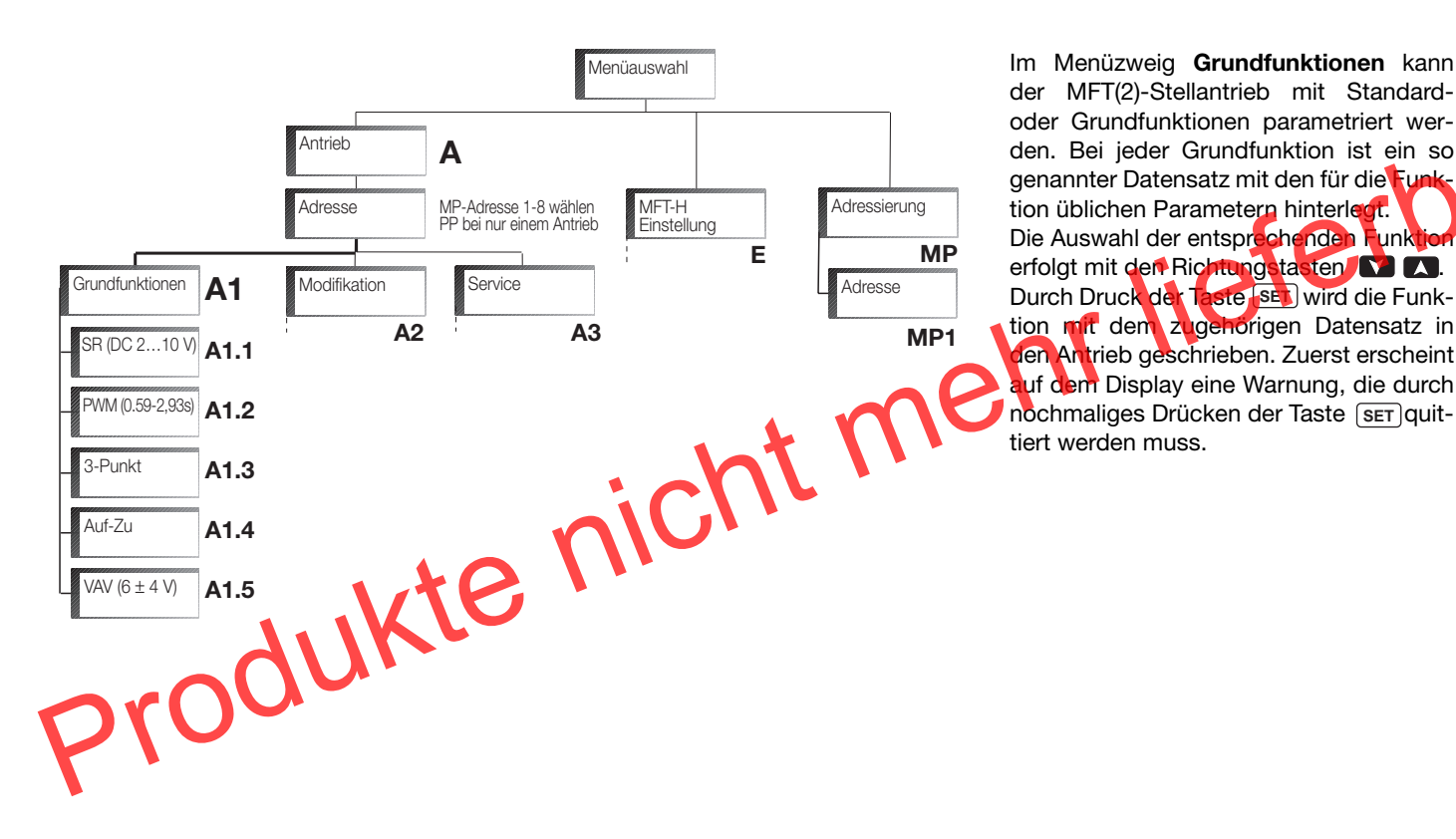

**A1.1 Grundfunktion SR (DC 2...10 V)** Durch Wahl dieser Funktion wird der MFT(2)-Stellantrieb als stetiger Antrieb parametriert.

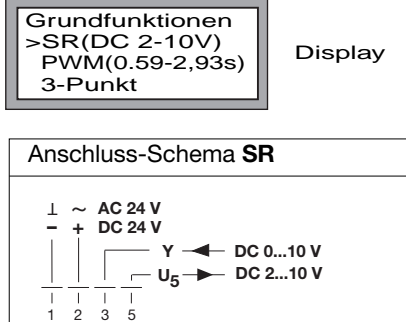

| Datensatz SR (DC 210 V) (Beispiel AM24-MFT2) |                             |  |
|----------------------------------------------|-----------------------------|--|
| Arbeitsbereich                               | DC 210 V                    |  |
| Funktion                                     |                             |  |
| Rückmeldung U5                               | DC 210 V                    |  |
| Drehmoment                                   | min. 18 Nm                  |  |
| Drehwinkel                                   | 95°                         |  |
| Laufzeit                                     | 150 s                       |  |
| Drehwinkeladaption                           | keine                       |  |
| Zwangssteuerungen                            | Min.(Min.Position) = 0%     |  |
| (bezogen auf vollen                          | ZS (Zwischenstellung) = 50% |  |
| Drehwinkel 95°)                              | Max. (Max.Position) = 100%  |  |

**A1.2 Grundfunktion PWM (0,59-2,93s)** Durch Wahl dieser Funktion wird der MFT(2)-Stellantrieb als PWM-Antrieb parametriert.

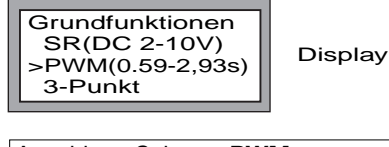

Anschluss-Schema PWM

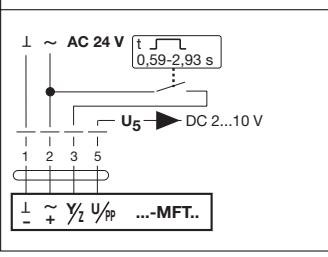

#### **Erklärung PWM:**

PWM ist keine Pulsweitenmodulation wie es normalerweise verstanden wird. Vom Antrieb wird die Länge des Steuerimpulses gemessen und dann in die entsprechende Position gefahren. Bis heute werden PWM... Antriebe ausschliesslich in USA verwendet. Je nach Antrieb sind vom Kunden verschiedene PWM-Bereiche definierbar. **Beispiele PWM-Ansteuerung,** wenn am Antrieb ein PWM-Bereich von 0,59-2,93s gewählt ist:

#### Beispiel 1, 100% Drehwinkel

Wenn auf den Antrieb ein Puls geschickt wird der 2,93 Sekunden dauert, fährt der Antrieb auf 100% Drehwinkel. (Wenn auf den Antrieb Pulse geschickt werden, die länger als 2,93 Sekunden sind, fährt der Antrieb ebenfalls auf 100% Drehwinkel)

#### Beispiel 2, 50% Drehwinkel

Wenn auf den Antrieb ein Puls geschickt wird, der 0,59 s + (2,93 s - 0,59 s) / 2 = 1,17s + 0,59 s dauert, fährt der Antrieb auf 50% Drehwinkel.

#### Beispiel 3, 0% Drehwinkel

Wenn auf den Antrieb ein Puls geschickt wird, der 0,59 Sekunden dauert, fährt der Antrieb auf 0% Drehwinkel. (Wenn auf den Antrieb Pulse geschickt werden die < 0,59s aber > 20 ms sind, fährt der Antrieb ebenfalls auf 0% Drehwinkel, < 20 ms ist die Funktion nicht definiert)

| Datensatz PWM (0,59-2,93s)              | (Beispiel AM24-MFT2) |
|-----------------------------------------|----------------------|
| ( , , , , , , , , , , , , , , , , , , , | · · · /              |

| Stellsignal Y              | PWM        |
|----------------------------|------------|
| Arbeitsbereich             | 0,59-2,93s |
| Funktion<br>Rückmeldung U5 | DC 210 V   |
| Drehmoment                 | min. 18 Nm |
| Drehwinkel                 | 95°        |
| Laufzeit                   | 150 s      |
| Drehwinkeladaption         | keine      |
|                            |            |

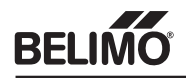

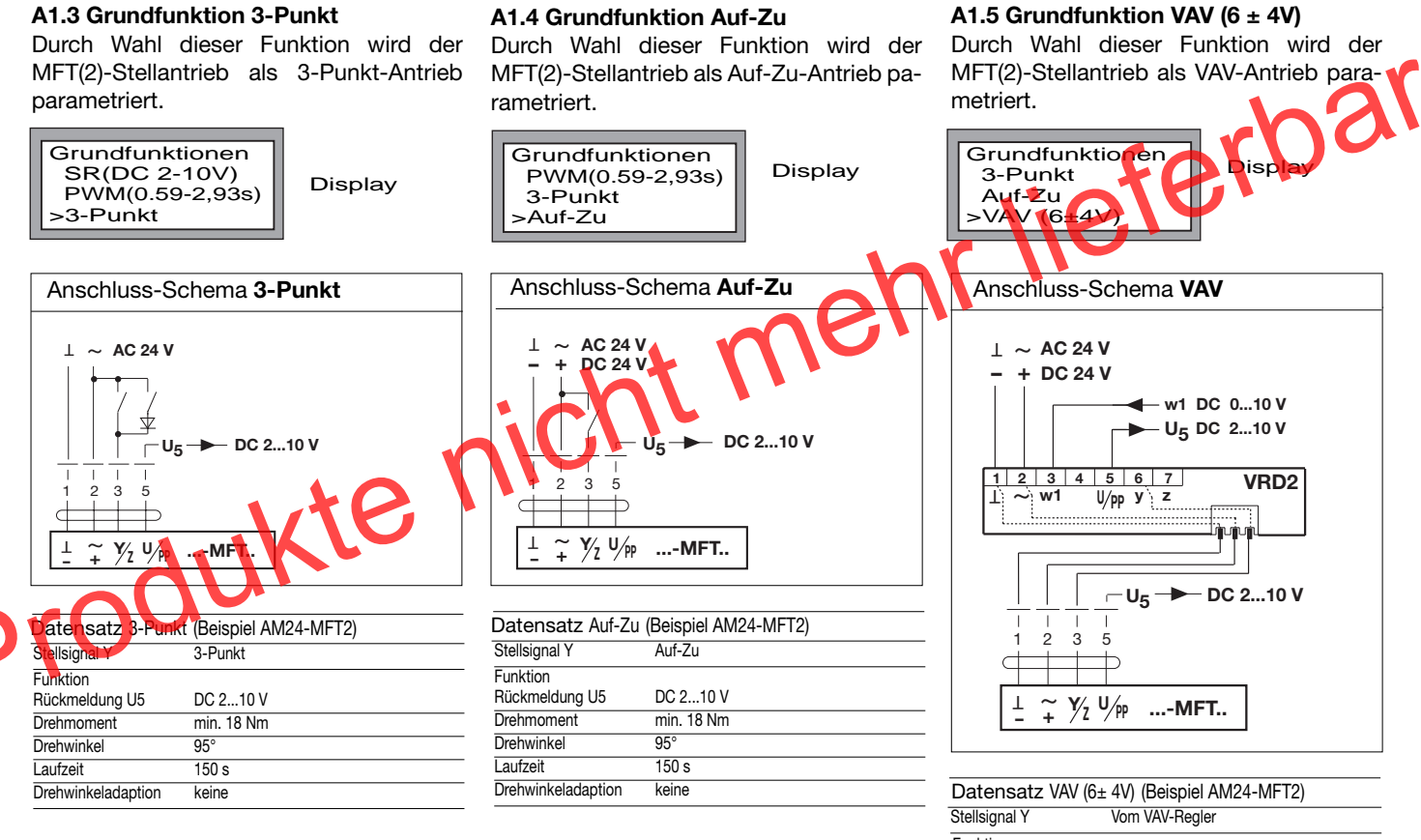

| Stellsignal Y              | Vom VAV-Regler |
|----------------------------|----------------|
| Funktion<br>Rückmelduna U5 | DC 210 V       |
| Arbeitsbereich             | 6± 4V          |
| Drehmoment                 | min. 18 Nm     |
| Drehwinkel                 | 95°            |
| Laufzeit                   | 150 s          |
| Drehwinkeladaption         | keine          |

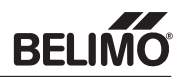

Im Menüzweig **Modifikation** können die Werte und Funktionen des MFT(2)-Stellantriebes bei Bedarf anlagenspezifisch parametriert werden. (Parametrierbeispiel S.21). Beim Einstieg in den Menüzweig **Modifikation** befinden sich jeweils immer die Werte und Funktionen in den Menüs, die der MFT(2)-Stellantrieb bei der letzten Parametrierung erhalten hat. Werden bei einer Modifikation, bezogen auf eine bestimmte Grundfunktion (A1.x), nur einzelne Werte abweichend zur Grundfunktion (A1.x) modifiziert, so empfiehlt sich, die entsprechende Grundfunktion (siehe Seite 12) vor der Modifikation in den MFT(2)-Stellantrieb zu laden.

| A2.1 Ans                   | teuerun | IG Menüauswahl                                                                                                    |
|----------------------------|---------|----------------------------------------------------------------------------------------------------|
| Grundfunktionen            | A1      | Antrieb A<br>Adresse Adresse Adressierung<br>Einstellung E MP                                                                                                    |
|                            | Rückt   | Jeldung     Duplizieren     Widerrufen       A2.2     A2.3     A2.4                                                                                                    |
| Istederung                 | A2.1    | Bei Ansteuerung können Ansteuerungsart mit zugehörigen Arbeitsbereichen definiert werden.                                                                                                    |
| Stellsignal DCV            | A2.1.1  | Wahl der Ansteuerungsart stetig: Die Einstellungen entsprechen dem elektrischen Arbeitsbereich für<br>0100 % Drehwinkel bezw. Hub, beim VAV-Compact NMV-D2M = 0100 % Nennvolumenstrom (VNENN).<br>Wirkung auf Arbeitsbereich, falls <b>MAX</b> - oder/und <b>MIN</b> - Positionen (vergl. Seite 16, A2.3.4) vorgenommen<br>werden. Der Arbeitsbereich entspricht dem mit MIN - und MAX - Position eingestellten Regelbereich.<br>Eingestellte <b>MIN</b> - <b>Position</b> entspricht dem Startpunkt des Arbeitsbereichs.<br>Eingestellte <b>MAX</b> - <b>Position</b> entspricht dem Endpunkt des Arbeitsbereichs.<br>(Beim VAV-Compact NMV-D2M entspricht die MIN - Position dem minimalen Volumenstrom VMIN und<br>die MAX - Position dem maximalen Volumenstrom VMAX) |
| DC 2 – 10 V<br>(Default)   | A2.1.1a | Wahl eines festen Arbeitsbereichs von DC 210 V (entspricht SR (DC 2-10V) vergl. Seite 12, Pkt. A1.1)                                                                                                    |
| DC 0 – 10 V                | A2.1.1b | Wahl eines festen Arbeitsbereichs von DC 0,510 V                                                                                                    |
| DCV Variabel<br>Start Ende | A2.1.1c | <ul> <li>Variable Definition eines Arbeitsbereichs mit:</li> <li>Startpunkt DC 0,530,0 V und Endpunkt DC 2,532,0 Volt</li> <li>Beim VAV-Compact NMV-D2M: Startpunkt DC 030,0 V und Endpunkt DC 232,0 Volt<br/>Der Endpunkt muss mindestens 2 Volt über dem Startpunkt liegen !</li> </ul>                                                                                                    |
| _ Stellsignal PWM          | A2.1.2  | Wahl der Ansteuerungsart PWM [MFT(2)-Stellantrieb wird als PWM-Antrieb parametriert]<br>(Erklärung PWM siehe Seite 12, A1.2)                                                                                                    |
| 0.02 – 5s                  | A2.1.2a | Wahl eines festen PWM-Arbeitsbereichs von 0,025s                                                                                                    |
| 0.59 – 2.93s               | A2.1.2b | Wahl eines festen PWM-Arbeitsbereichs von 0,592.,93s                                                                                                    |
| 0.1 – 25.5s                | A2.1.2c | Wahl eines festen PWM-Arbeitsbereichs von 0,1-25,5s                                                                                                    |
| PWM Variabel               | A2.1.1d | Variable Definition eines PWM-Arbeitsbereichs mit:                                                                                                    |
| PWmin PWmax                |         | PWMmin. 0,02 s PWMmax. 50,00 s                                                                                                    |
| _ 3-Punkt                  | A2.1.3  | Wahl der Ansteuerungsart 3-Punkt. Der MFT(2)-Stellantrieb wird mit dem Datenset eines 3-Punkt-Antriebes parametriert (siehe Seite 13, Pkt. A1.3)                                                                                                    |
| _ Auf-Zu                   | A2.1.4  | Wahl der Ansteuerungsart Auf-Zu. Der MFT(2)-Stellantrieb wird mit dem Datenset eines Auf-Zu-Antriebes parametriert (siehe Seite 13, Pkt. A1.4)                                                                                                    |

Die Auswahl der entsprechenden Ansteuerungsart erfolgt mit den Richtungstasten 💟 🖍, die Wahl eines variablen Arbeitsbereichs erfolgt mit den Richtungstasten 📢 💟 und 💟 🔊 Durch Druck der Taste ser wird in das nächste Untermenü gesprungen, oder es werden die gewählten Werte in den Antrieb geschrieben.

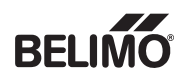

| A2.2 Rückmel                                                                                                    | dung                                                                                                    |
|----------------------------------------------------------------------------------------------------|----------------------------------------------------------------------------------------------------|
|                                                                                                    | Antrieb<br>Adresse<br>Adresse                                                                                                    |
| Grundfunktionen A1                                                                                                    | Modifikation A2                                                                                                    |
| Ansteuerung<br>A2.1                                                                                                    | Bewegung Duplizieren Widerrufen A2.3 A2.4 A2.5                                                                                                    |
| Rückmeldung <b>A2.2</b>                                                                                                    | Im Menüzweig <b>Rückmeldung</b> wird die Funktion des <u>5</u> – <b>U</b> 5 –<br>Rückmeldesignales U5 definiert.                                                                                                    |
| Messspannung U A2.2.                                                                                                    | Wahl der Bückmeldung U5 als stetige, lineare DC-Messspannung: Die definierten Signale entsprechen 0100% Drehwinkel, bez veHub, Beim NMV-D2M entsprechen die Signale dem aktuellen Volumenstrom-Istwert in 0100% bezogen auf VNENN.                                                                                                    |
| DC 2 – 10 V<br>(Default)                                                                                                    | a Wahleines festen Bereichs von DC 210 V 5U5 →                                                                                                    |
| DC 0 10 A2.2.                                                                                                    | Wahl eines festen Bereichs von DC 0,510 V 5-U5 →                                                                                                    |
| Start Ende                                                                                                    | <ul> <li>1c Variable Definition des DC-Messspannungssignales mit:</li> <li>Startpunkt DC 0,58,0 V und Endpunkt DC 2,510,0 Volt</li> <li>Beim VAV-Compact NMV-D2M: Startpunkt DC 0,08,0 Volt und Endpunkt DC 2,010 Volt<br/>Der Endpunkt muss mindestens 2 Volt über dem Startpunkt liegen.</li> </ul>                                                                                                    |
| SW-Schalter S                                                                                                    | Wahl der Rückmeldung U5 als Softschalter S1 und S2. Bezogen auf den effektiven mechanischen Drehwinkel oder Hub des MFT(2)-Stellantriebes können 2 softwaremässige Schaltpunkte (S1 und S2) definiert werden. Je nach gefahrenem Drehwinkel/Hub und erreichten Schaltpunkten von S1 oder S2, verändert sich der Pegel der DC-Spannung von U5. Antriebsposition ist kleiner als der eingestellte Wert von S1: Pegel U5 = konstant DC 4 V                                                                                                    |
|                                                                                                    | Antriebsposition ist grösser als der eingestellte Wert von S1 und kleiner als der Wert von S2: Pegel U5 = konstant DC 7 V                                                                                                    |
| S1 S2 A2.2.2                                                                                                    | 2a Einstellung der Softschalter S1 und S2 (einstellbar 199 %)<br>Wert von S2 muss immer mindenstens 10 % höher gewählt werden als der Wert von S1.                                                                                                    |
| Meldungen A2.2.                                                                                                    | B Rückmeldung U5 mit Wartungs- oder Störungsmeldungen belegen. Verschiedene Kriterien, die ein Wartungs-<br>oder ein Störungsmeldesignal bei U5 ausgeben, können definiert werden. Je nachdem, ob bei den Kriterien A2.2.3a -<br>A2.2.3d Wartung oder Störung definiert wird, gibt U5 beim Auftreten eines Kriteriums ein bestimmtes Signal aus.                                                                                                    |
| ② Bei mechanisch begr<br>tem Drehwinkel (<<br>muss der Drehwin<br>elektronisch adapi<br>werden, damit<br>Funktionen gewährle<br>sind ! | Description Description Us Signal bei Normalbetrieb Keine Wartungs- und keine Störungsmeldung Pegel = Konstant DC 3 V) Description Description Hinweis: • Einmal generierte Wartungsmeldungen werden gelöscht, wenn der MFT(2)-Antrieb von der Speisung getrennt                                                                                                    |
|                                                                                                    | wird. Die Wartungsmeldungen können aber auch mit MFT-H gelöscht werden (s. Seite 18, Pkt. A3.6).<br>• Einmal generierte <b>Störungsmeldungen</b> können nur mit MFT-H gelöscht werden (s. Seite 18, Pkt. A3.6).                                                                                                    |
| Stop & Go-Ratio A2.2.                                                                                                    | 3a Kriterium Antrieb pendelt (Ursache z.B. instabile Regelung) als Wartungs- oder Störungsmeldung wählbar<br>Stop&Go-Ratio ist das Verhältnis [%] von Aktivzeit / Betriebszeit (Betriebszeit = Anzahl Stunden die der Antrieb an Speisung<br>angeschlossen war. Aktivzeit = Anzahl Stunden in denen der MFT(2)-Antrieb mechanisch in Bewegung und an Speisung angeschlossen war).<br>Eine Wartungs- bzw. Störungsmeldung wird generiert, wenn das Stop&Go-Ratio einen Wert von 20% übersteigt (siehe auch<br>Erklärungen auf Seite 18, Pkt. A3.5 Datenprotokoll) |
| Mech. Überlast A2.2.                                                                                                    | 3b Kriterium Mechanische Überlast (Antrieb steht) als Wartungs- oder Störungsmeldung wählbar                                                                                                    |
| Stellweg                                                                                                    | 3c Kriterium Mechanischer Stellweg 10% verändert als Wartungs- oder Störungsmeldung wählbar                                                                                                    |
| Meldungen & U <b>A2.2.</b>                                                                                                    | Kombination von Wartungs- oder Störungsmeldungen A2.2.3a - A2.2.3c und stetigen DC-Messspan-<br>nungen A2.2.1a - A2.2.1c wählbar. Beim Auftreten eines Wartungs- bzw. Störungskriteriums, wird das<br>stetige Messspannungssignal vom Wartungs- bzw. Störungsmeldesignal übersteuert.                                                                                                    |
| Meldungen & S                                                                                                    | 5 Kombination von Wartungs- oder Störungsmeldungen A2.2.3a - A2.2.3c und Softschalter S1 und S2<br>A2.2.2a /A2.2.2b wählbar. Beim Auftreten eines Wartungs- bzw. Störungskriteriums, werden die Signale der<br>Softschalter vom Wartungs- bzw. Störungsmeldesignal übersteuert.                                                                                                    |

Die Auswahl der entsprechenden Rückmeldefunktion erfolgt mit den Richtungstasten 💟 🖍, die Einstellung der variablen Werte erfolgt mit den Richtungstasten 📢 🔊 und 📢 🔊 Durch Druck der Taste SET wird in das nächste Untermenü gesprungen oder es werden die gewählten Werte in den Antrieb geschrieben..

## Menüfunktionen, A2 Modifikation

| A2.3 Beweg            | ung              | Menüauswahl                                                                                                    |
|-----------------------|------------------|----------------------------------------------------------------------------------------------------|
|                       |                  | Antrieb A<br>Adresse MFT-H<br>Einstellung Adressierung                                                                                                    |
| Grundfunktionen A1    | l                | Modifikation A2                                                                                                    |
| Ansteuerung<br>A2.1 ' | Rückmeldu        | Ing<br>A2.2 A2.4 A2.5                                                                                                    |
| Bewegung A2           | 2.3 Ir<br>N      | n Menüzweig <b>Bewegung</b> werden Bewegungs-, Laufzeit- und Drehwinkel- bezw. Hubfunktionen des<br>/IFT(2)-Stellantriebes definiert.                                                                                                    |
| Drehmoment A2         | 2.3.1            | Drehmoment bezw. Kraft des MFT(2)-Stellantriebes wählbar [nicht möglich für MFT(2)-Antriebe mit Feder]                                                                                                    |
| 100 % A2              | 2.3.1a           | Drehmoment bezw. Kratt auf 100 % (Grundwert) setzen. Beispiel: AM24-MFT2 = 18 Nm                                                                                                    |
| - <sup>75 %</sup> A2  | 2.3.1b           | Drehmoment bezw. Kraft auf 75 % des Grundwertes setzen. Beispiel: AM24-MFT2 = 13.5 Nm                                                                                                    |
| 50 % A2               | 2.3.10           | Drehmoment bezw. Kraft auf 50 % des Grundwertes setzen. Beispiel: AM24-MFT2 = 9 Nm                                                                                                    |
| - <sup>25</sup> % A2  | 2.3.1d           | Drehmoment bezw. Kraft auf 25 % des Grundwertes setzen. Beispiel: AM24-MFT2 = 4.5 Nm                                                                                                    |
| Laufzeit A2           | 2.3.2            | Laufzeit des MFT(2)-Stellantriebes wählbar                                                                                                    |
| Standard A2           | 2.3.2a           | Laufzeit für 100 % Drehwinkel bezw. Hub wird auf den Grundwert gesetzt. Beispiel: AM24-MFT(2) = 150 s                                                                                                    |
| Variabel A2           | 2.3.2b           | Laufzeit für 100 % Drehwinkel bezw. Hub ist innerhalb eines bestimmten Bereiches frei wählbar.<br>Achtung ! Bei Laufzeiten, die kürzer sind als der Grundwert, können sich Drehmoment [Nm] und Schallleistungs-<br>pegel [dB] des MFT(2)-Antriebes verändern. Entsprechende Funktionskurven in der Produkte-Information des MFT(2)-<br>Stellantriebes sind zu beachten. Der einstellbare Laufzeitbereich ist abhängig vom angeschlossenen MFT(2)-Antrieb. |
| Wirksinn A2           | 2.3.3            | Wirksinn des MFT(2)-Antriebes wählbar                                                                                                    |
| A2<br>Normal          | 2.3.3a           | Der Wirksinn wird gemäss dem Drehsinnschalter auf dem Gehäuse des MFT(2)-Stellantrie-<br>bes, bezw. der Einstellung des DIL-Schalters S3.2 (Schliesspunkt) des Hubantriebes gesetzt.                                                                                                    |
| Reverse A2            | 2.3.3b           | Der Wirksinn wird invers zur gewählten Drehrichtung des Klappenantriebes gesetzt.<br>bes bezw. zum gewählten Schliesspunkt des Hubantriebes gesetzt.                                                                                                    |
| Drehwinkel            | 2.3.4            | * Bei Klappen- und Ventilantrieben Wahl von Zwangsstellungen und/oder Drehwinkel- bezw. Hubbegrenzungen.<br>** Beim VAV-Compact NMV-D2M Wahl von Zwangsstellungen und Volumenstrom-Begrenzungen.<br>(detailigete Eurotionsbeschreibungen siebe Produkte Informationen * 2 + 6 MET2-1 bezw. ** 4 NMV-D2M-1)                                                                                                    |
| Min. Position         | 2.3.4a           | Eingabe der MIN-Position Beim VAV-Compact NMV-D2M: Einstellung von VMIN<br>Einstellbar: 0100 % bezogen auf <b>MAX-Position</b> Einstellbar 0100 % bezogen auf eingestelltes <b>VMAX</b> .<br><b>Achtung:</b><br>Bei AM24-SB und deren Konfigurationsvarianten AM24-0xx ist die MIN-Position auf 0100 % ≤ bezogen                                                                                                    |
| Zwischen Pos. A2      | 2.3.4b           | Eingabe der Zwischenstellung.Beim VAV-Compact NMV-D2M: Einstellung von Vzs.Einstellbar: 0100% bezogen auf den mitEinstellbar 0100% bezogen auf den mit VMIN undMIN und MAX eingestellten Regelbereich.VMAX eingestellten Regelbereich.                                                                                                    |
| Max. Position         | 2.3.4c           | Eingabe der MAX-Position.<br>Einstellbar: 0100% ⊲ oder <b>Hub</b> (Beim VAV-Compact MNV-D2M bezogen auf den Nennvolumenstrom VNENN)<br><b>Hinweis:</b> Bei Antrieben mit mechanisch begrenztem Drehwinkel (< 95°) muss der Drehwinkel<br>elektronisch adaptiert werden, damit die Funktion gewährleistet ist. (siehe auch Dok. 2.+6. MFT2-1).                                                                                                    |
| Adaption              | 235              | Wahl der Adaption (bei der Adaption wird das Messeignal U5 automatisch an den effektiven mechanischen Droh                                                                                                    |
| Aus                   | 0.0 50           | winkel angepasst. Arbeitsbereich und Laufzeit werden an den MIN und MAX eingestellten Regelbereich angepasst)                                                                                                    |
| Manuell A2            | 2.3.5a<br>2.3.5b | Auslösung der • NM24-MFT(2), AM24-MFT(2), GM24-MFT(2) und NMV-D2M durch 2-maliges Drücken der Handtaste                                                                                                    |
| (Default)             | 2350             | Adaption durch • LF24-MFT(2) und AF24-MFT(2) durch 2-maliges hin- und herschalten des L/R - Schalters                                                                                                    |
| Az                    | 2.3.30           | der unter A2.3.5b beschriebenen Funktionen.                                                                                                    |

Die Auswahl der entsprechenden Funktionen erfolgt mit den Richtungstasten 💟 🖍, die Einstellung der variablen Werte erfolgt mit den Richtungstasten 💟 🔊. Durch Druck der Taste 🖭 wird in das nächste Untermenü gesprungen oder es werden die gewählten Werte in den Antrieb geschrieben.

BEL

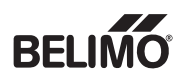

## Menüfunktionen, A2 Modifikation

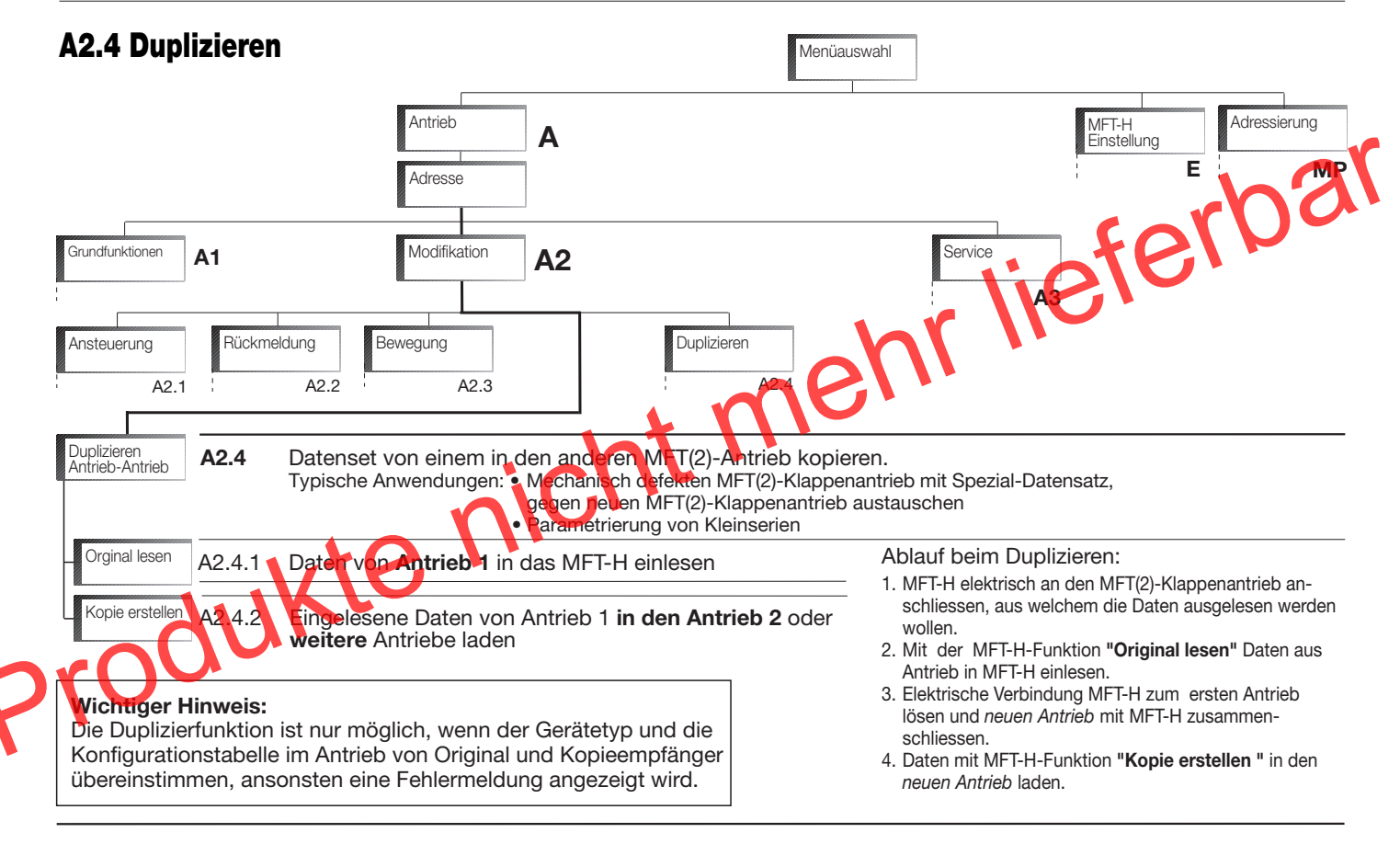

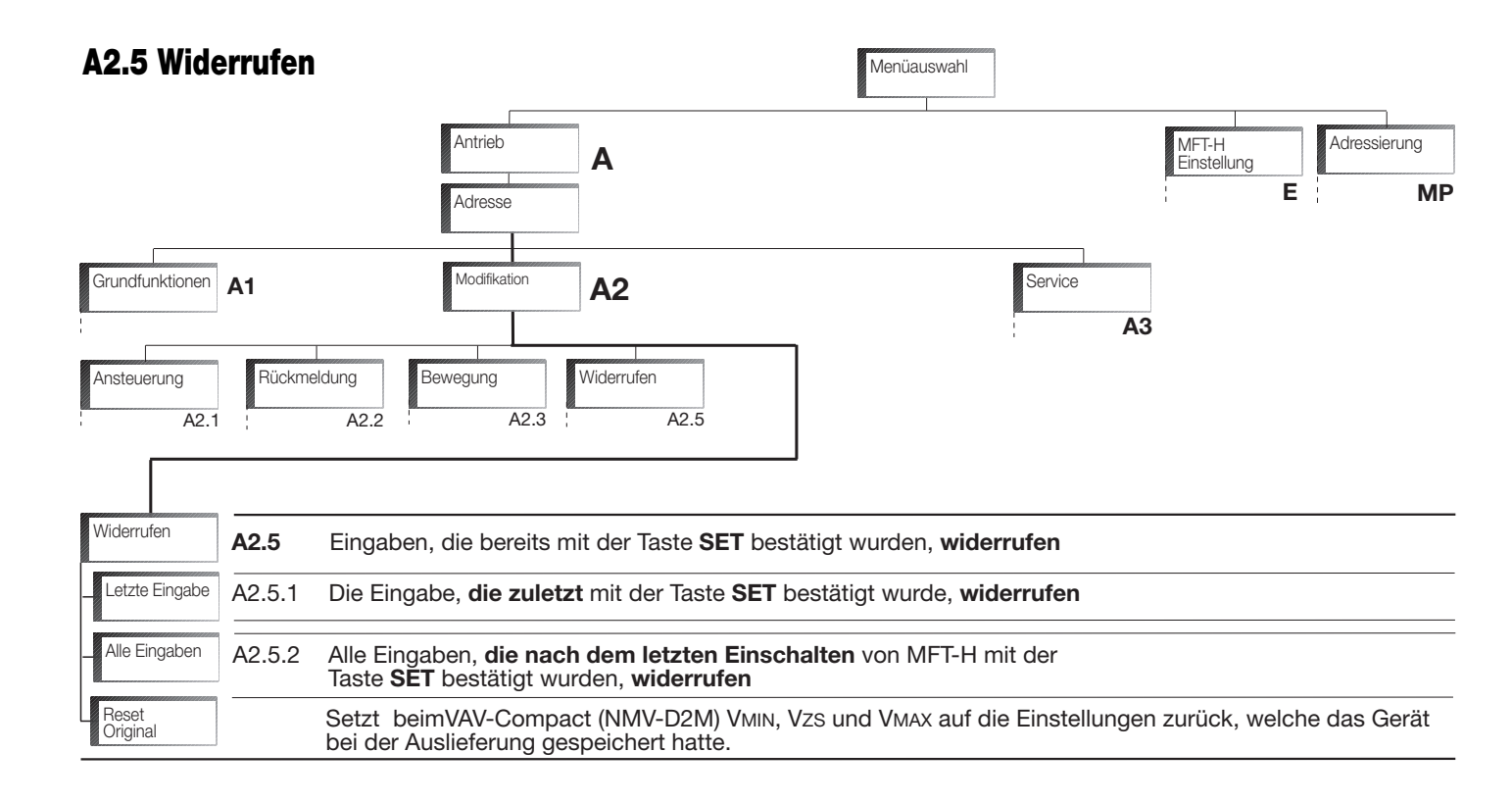

Die Auswahl der entsprechenden Funktionen erfolgt mit den Richtungstasten 💟 🖍 . Durch Druck der Taste set wird in das nächste Untermenü gesprungen oder es werden die gewählten Funktionen ausgelöst.

## Menüfunktionen, A3 Service

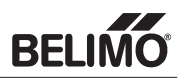

|                                                                                                    |                                  |                                                                                                    | Menüau                                                                                                    | swahl                                                                                                    |                                                                                                    |
|----------------------------------------------------------------------------------------------------|----------------------------------|----------------------------------------------------------------------------------------------------|----------------------------------------------------------------------------------------------------|----------------------------------------------------------------------------------------------------|----------------------------------------------------------------------------------------------------|
|                                                                                                    |                                  | Antrieb<br>Adresse                                                                                                    | A                                                                                                    |                                                                                                    | MFT-H<br>Einstellung<br>E MIR                                                                                                    |
| Grundfunktionen                                                                                                    | A1                               | pdifikation A2                                                                                                    |                                                                                                    |                                                                                                    | , lieter .                                                                                                    |
| Service                                                                                                    | <b>A</b> 3                       | Im Menüzweig Service                                                                                                    | können servicetechnis<br>ne Geräteinformationer                                                                                                    | che Funktionen ausgelöst - u<br>n zur Verfügung.                                                                                                    | nd parametriert werden.                                                                                                    |
| Identifikation                                                                                                    | A3.1                             | Geräte-Identifikation                                                                                                    | des MFT(2)-Antriebes                                                                                                    | + no                                                                                                    |                                                                                                    |
| _ Serie-Nummer                                                                                                    | A3.1.1                           | Serie-Nummer des MF                                                                                                    | T(2)-Antriebes kann ai                                                                                                    | usg <b>e</b> lesen werden.                                                                                                    |                                                                                                    |
| Typ +<br>SW-Version                                                                                                    | A3.1.2                           | Typenbezeichnung -                                                                                                    | sowie die <b>Software-V</b> e                                                                                                    | ersion des MFT(2)-Antriebes                                                                                                    | kann ausgelesen werden.                                                                                                    |
| Anlagen-Pos                                                                                                    | <sup>i</sup> Åż <sup>o</sup> n.3 | Anzeige Positions-Strin                                                                                                    | g (sofern vorhanden, a                                                                                                    | nsonsten ohne Funktion)                                                                                                    |                                                                                                    |
| Soll-/Istwert                                                                                                    | A32                              | Die aktuelle Antriebsp<br>Nenn olumenstrom beim<br>Hierbei gilt zu berücksich<br>MIN- und MAX- Position<br>bezw. MAX (VMIN bezw.<br>Arbeitsbereichs liegt bei<br>die MAX- Position bezog                                                                | oosition in Prozent %<br>n VAV-Compact NMV-D2<br>htigen, dass bei elektror<br>s. Seite 16 Pkt. A2.3.4<br>VMAX beim NMV-D2MJ<br>der MAX Position (VMIN<br>den ist (VMIN bezogen a                                                                                  | vom effektiven Drehwinkel ode<br>2M) kann mit dem Sollwert ve<br>isch begrenztem Drehwinkel (o<br>eingestellt, der Arbeitsbereich c<br>. Der Startpunkt des Arbeitsber<br>I bezw. VMAX beim NMV-D2M)<br>J VMAX beim NMV-D2M).                                                         | r Hub (aktueller Volumenstrom in Prozent % vom<br><b>rglichen werden.</b><br>der begr. Volumenstrom beim NMV-D2M), d.h. mit<br>les Antriebes abhängig ist vom eingestellten MIN<br>reichs liegt bei der MIN und der Endpunkt des<br>. Zudem gilt zu berücksichtigen, dass die MIN- auf                                                                                                    |
| Adaptieren                                                                                                    | A3.3                             | Auslösung der Drehwi<br>Auslösung von MFT-H m<br>beide Endstellungen an.<br>bereich werden dabei an                                                                                                    | <b>inkel-Adaption</b> Durch<br>it der Display-Anzeige "<br>Er adaptiert dabei die R<br>den mit MIN und MAX                                                                                                    | Drücken der Taste SET wird di<br>Adaption im Gang" bestätigt.<br>ückmeldung U5 an den effektiv<br>eingestellten Regelbereich ange                                                                                                    | e Adaption ausgelöst. Auf dem Display wird die<br>Der Antrieb fährt bei der Adaption selbständig<br>ren mechan. Drehwinkel. Laufzeit und Arbeits-<br>epasst.                                                                                                    |
| FunktInfo                                                                                                    | A3.4                             | Anzeige der aktuellen P<br>Funktion: Mit den Richt<br>mehrere Parameter anz<br>matisch von MFT-H nac                                                                                                    | Parametrierung des MF<br>tungstasten < 🗩 wi<br>zuzeigen sind (z.B.vers<br>ch einigen Sekunden                                                                                                    | T(2)-Stellantriebes (aktuelles<br>rd jeweils ein Anzeigepunkt w<br>chiendene definierte Wartung<br>weiter gescrollt.                                                                                                    | Datenset)<br>/eiter - oder zurückgefahren. Bei Punkten, wo<br>smeldungen s. Seite 15) werden diese auto-                                                                                                    |
| Daten-Protokoll                                                                                                    | A3.5                             | Anzeige von Betriebszei<br>Betriebszeit = Anzahl<br>Aktivzeit = Anzahl<br>Stop&Go-Ratio = Verhält<br>Beispiel: Bei einer Betrieb:<br>Stop&Go-Ratio relativ hoo<br>Auf Seite 15 (A2.2.3a) kan<br>Richtungstasten                                         | eit [h], Aktivzeit [h] un<br>I Stunden an denen der A<br>I Stunden an denen der A<br>I Stunden an denen der I<br>inszeit von 100'000 h und<br>ch wird, kann dies von eiu<br>in das Stop&Go-Ratio al<br>kann im Menü zwischen                                      | d Stop&Go-Ratio [Verhältnis<br>Antrieb an Speisung angeschloss<br>AFT(2)-Antrieb mechanisch in Be<br>etriebszeit (Berechnung: Aktivzei<br>einer Aktivzeit von 10'000 h erhä<br>er unstabilen Regulierung, die d<br>s Kriterium für Wartungs- oder 5<br>den Anzeigen Betriebszeit, Akt | Aktivzeit/Betriebszeit]<br>sen war.<br>wwegung und an Speisung angeschlossen war.<br>t [h] / Betriebszeit [h] x 100<br>lt man ein Stop&Go-Ratio von 10%. Wenn das<br>len MFT-Stellantrieb ansteuert, herrühren.<br>Störungsmeldungen definiert werden. Mit den<br>tivzeit und Stop&Go-Ratio umgeschaltet werden.                                                                                                    |
| Meldungen lesen                                                                                                    | A3.6                             | Die vom Antrieb generi<br>Sind allfällig mehrere Melo<br>gebracht werden. Durch D<br>erscheint auf dem Display                                                                                                    | ierten Wartungs- oder<br>dungen vorhanden, könn<br>Drücken der Taste <b>SET</b> kö<br>/ <b>Keine Meldungen.</b>                                                                                                    | Störungsmeldungen, werden<br>en diese durch Drücken der Rich<br>innen die einzelnen Meldungen (                                                                                                    | angezeigt.<br>Itungstasten < Ď nacheinander zur Anzeige<br>gelöscht werden. Sind keine Meldungen vorhanden,                                                                                                    |
| Funktionstest<br>Hinweis: Während<br>des Funktionstest<br>muss der Antrieb<br>AC 24 V gespiese<br>sein (gem. Seite 5<br>Schema 1). | A3.7                             | Ein simpler GO/NO GO –<br>1. Beim Aufrufen des Men<br>(Default für MAX ist 100<br>2. Beim Drücken der Taste<br>(Default für MIN ist 0%))<br>3. Beim nächsten Drücken<br>Regelbereichs entsprict<br>bis er den vorgegeben 3<br>Hinweis: Die MIN – Positi | - Test zur Funktionsprüf<br>üs wird dem Antrieb von<br>0%). Der Antrieb fährt nur<br>SET wird dem Antrieb v<br>. Der Antrieb fährt nun sc<br>der Taste SET wird dem <i>i</i><br>ht. (Wert entspricht 50%,<br>Sollwert erreicht hat.<br>ion ist bezogen auf die ei | Tung, kann hier gemacht werde<br>MET-H ein Sollwert vorgegeben<br>n solange, bis er den vorgegeber<br>on MFT-H ein Sollwert vorgegeben<br>solange, bis er den vorgegeben Sc<br>Antrieb von MFT-H ein Sollwert vo<br>falls MIN – und MAX – Position a<br>ngestellte MAX – Position.    | en.<br>welcher der eingestellten MAX – Position entspricht<br>n Sollwert erreicht hat.<br>en welcher der eingestellten MIN – Position entspricht<br>Jlwert erreicht hat.<br>rgegeben der 50% des mit MIN und MAX eingestellten<br>auf Default gesetzt). Der Antrieb fährt nun solange,                                                                                                    |
| Empfindlichkeit                                                                                                    | A3.8                             | Ansprechempfindlichkeit und<br>Lebensdauer kann durch ric<br>Hubantrieben. Die Werte ent                                                                                                    | d Umkehrhysterese sind ei<br>chtige Wahl dieser Grösser<br>tsprechen dem Betrag um v                                                                                                    | nstellbar, damit der MFT(2)-Antrieb<br>u erhöht werden. Die Werte sind de<br>velchen sich das Stellsignal verände                                                                                                    | nicht auf jede Pendelbewegung im Stellsignal reagiert. Die<br>finiert in (°) Drehwinkel bei Drehantrieben und in (mm) bei<br>rrn müsste, damit sich die Antriebposition verändert.                                                                                                    |
| Normal<br>(Default)                                                                                                    | A3.8.1                           | Ansprechempfindlichke<br>Umkehrhysterese einge                                                                                                    | eit eingestellt auf 1 ° (E<br>estellt auf 2,5 ° (Drehar                                                                                                    | Drehantriebe) oder 0,2 mm (Hu<br>triebe) oder 0,5 mm (Hubantr                                                                                                    | ubantriebe).<br>iebe).                                                                                                    |
| Gedämpft                                                                                                    | A3.8.2                           | Einstellung bei<br>kritischen Anlagen:                                                                                                    | Ansprechemp<br>Umkehrhyster                                                                                                    | findlichkeit eingestellt auf 2 °<br>ese eingestellt auf 5 ° (Dreha                                                                                                    | <sup>o</sup> (Drehantriebe) oder 0,4 mm (Hubantriebe).<br>ntriebe) oder 1 mm (Hubantriebe).                                                                                                    |
| Synchronisation                                                                                                    | A3.9                             | Definition der <b>Grundpo</b>                                                                                                    | sitionierung (Synchro                                                                                                    | nisation)                                                                                                    |                                                                                                    |
| Normal<br>(Default)                                                                                                    | A3.9.1                           | Bei der Erstinbetriebnahm<br>gemäss eingestelltem Dre                                                                                                    | ne und beim Betätigen de<br>ehsinn in die Grundpositio                                                                                                    | r Drucktaste fährt der Antrieb<br>onen ① oder ② (s.Tabelle).                                                                                                    | Pos. Drehsinnschalter Grundpositionen                                                                                                    |
| Sync. bei 0%                                                                                                    | A3.9.2                           | Bei jedem Einschalten der<br>Antrieb gemäss eingestellte                                                                                                    | Speisespannung (auch be<br>em Drehsinn in die Grunde                                                                                                    | i Spannungsunterbruch) fährt der<br>ositionen ① oder ② (s. Tabelle)                                                                                                    | $\underbrace{\mathbb{R}}_{\mathbb{C}} \underbrace{\mathbb{R}}_{\mathbb{C}} \underbrace{\mathbb{N}}_{\mathbb{C}} = 0  (1)  \operatorname{ccw}_{\mathbb{C}} \underbrace{\mathbb{C}}_{\mathbb{C}} \underbrace{\mathbb{C}} \underbrace{\mathbb{C}} \underbrace{\mathbb{C}$ |
| Sync. bei 100%                                                                                                    | A3.9.3                           | Bei jedem Einschalten der S<br>Antrieb gemäss eingestellte                                                                                                    | Speisespannung (auch bei<br>em Drehsinn in die Grundp                                                                                                    | Spannungsunterbruch) fährt der ositionen ③ oder ④ (s.Tabelle).                                                                                                    | HINWEIS: BEI Softwaremassig reversiertem Drehsinn<br>(A2.3.3b, S.16) sind die Grundpositionen invers.                                                                                                    |

Die Auswahl der entsprechenden Funktionen erfolgt mit den Richtungstasten 🖬 🛤 und < 🚬 Durch Druck der Taste 🖭 kann in das nächste Untermenü gesprungen werden. Durch Druck der Taste 🖭 können ferner Antriebsdaten angezeigt, gelöscht oder in den Antrieb geschrieben werden.

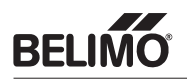

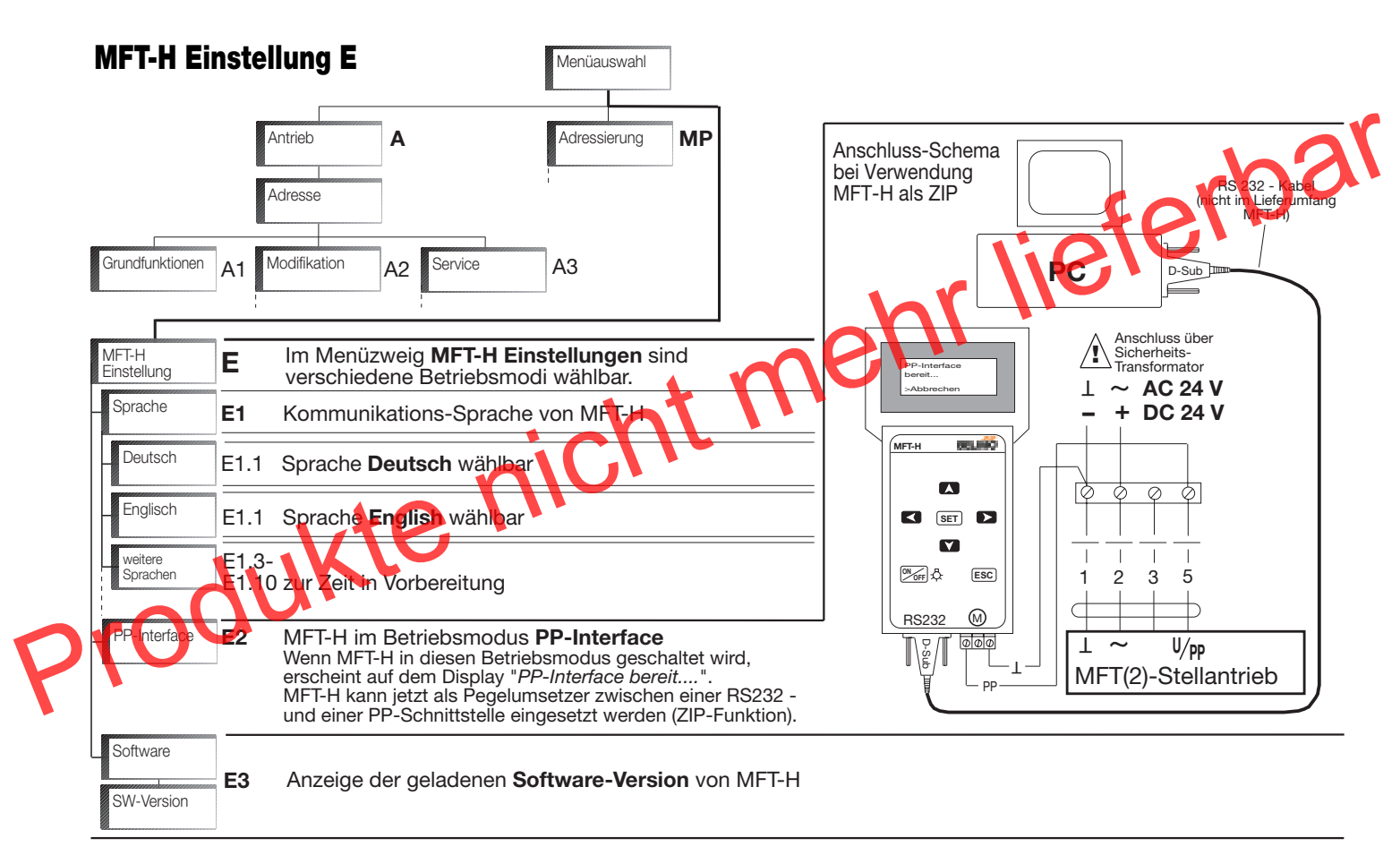

Die Auswahl der entsprechenden Funktionen erfolgt mit den Richtungstasten 💟 🚺, die Einstellung der variablen Werte erfolgt mit den Richtungstasten 💟 🚺. Durch Druck der Taste ser wird in das nächste Untermenü gesprungen oder es werden die gewählten Werte in den Antrieb geschrieben.

## **MP - Adressierung**

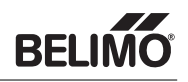

| Ant                             | rieb <b>A</b>                                                                                                    | IFT-H<br>instellung                                                                                                    | liefert                                                                                                    | Jar                      |
|---------------------------------|----------------------------------------------------------------------------------------------------|----------------------------------------------------------------------------------------------------|----------------------------------------------------------------------------------------------------|--------------------------|
| Adressierung<br>Adresse MP1 MP1 | <ul> <li>Im Menüzweig Adressierun</li> <li>Im Menü "Adresse" kann PF</li> <li>Die Adresse PP (PP = Pa<br/>ist (s. Schema 1 oder Sch<br/>klassischen Betrieb param<br/>Falle stetig, 3-Punkt, Auf<br/><i>auf Busbetrieb eingestellt</i></li> <li>MP-Adresse 1 (MP =<br/>verbunden sind (s. Schem<br/>müssen sie eindeutig ider<br/>Wird ein MFT(2)-Antrieb m<br/>parametriert. Seine Anster</li> </ul> | g wird die Adresse des Antriebe<br>Poder 18 (MP-Adresse) gewal<br>bint to Point) wird gewahlt, we<br>ema 2 auf Sene 5). Wird ein Antr<br>hetriert (ohne MP-Bus). Seine Ans<br>Zu oder PVM. <i>Die Adressierung</i><br><i>war, auf klassischen Betrieb zur</i><br>Multi Point) wird gewählt, wen<br>na 3 auf Seite 5). Denn wenn meh<br>htifizierbar sein.<br>hit einer MP-Adresse 18 adress<br>uerung erfolgt in diesem Falle di<br>g eines MFT(2)-Antriebes: | s programmiert<br>Innwerden.<br>In nur ein MFT(2)-Antrieb mit MFT-H verbunden<br>ieb mit PP adressiert, wird er automatisch für de<br>steuerung im klassischen Betrieb erfolgt in dieser<br><i>mit PP wird auch verwendet, um ein Antrieb de<br/>ückzusetzen.</i><br>In mehrere MFT(2)-Antriebe via MP-Bus mit MFT-H<br>nrere MFT(2)-Antriebe via MP-Bus kommunizierer<br>siert, wird er automatisch für den MP-Bus-Betrie<br>gital über den MP-Bus. | en<br>m<br>er<br>H<br>n, |
|                                 | <ol> <li>Mit den Tasten Y A g</li> <li>Adressierung</li> <li>Adressierung: 4</li> <li>ESC = Abbrechen</li> <li>Taste set betätigen; es d</li> <li>Adressierung<br/>Ausrastung an<br/>Antrieb bedienen<br/>ESC = Abbrechen</li> </ol>                                                                                                    | ewünschte Adresse vorwählen (<br>erscheint folgende Anzeige                                                                                                    | Beisp. MP-Adresse 4)                                                                                                    |                          |
|                                 | 3. Gemäss Anforderung vor<br>am MFT(2)-Antrieb betäti                                                                                                    | n MFT-H entsprechende Quittier<br>gen:                                                                                                    | funktion gemäss untenstehender Tabelle                                                                                                    |                          |
|                                 | Antriebsfamilie<br>Antriebe ohne<br>Federrücklauffunktion                                                                                                    | Antriebstyp<br>NM24-MFT(2), AM24-MFT(2),<br>GM24-MFT(2), NMV-D2M                                                                                                    | Quittierfunktion<br>Handtaste 1 x drücken                                                                                                    |                          |
|                                 | Antriebe mit<br>Federrücklauf                                                                                                    | LF24-MFT(2),<br>AF24-MFT(2)                                                                                                    | L/R-Schalter 1 x hin- und<br>herbewegen (innerhalb 4 s) $\mathbb{R}$                                                                                                    |                          |

4. Zur Anzeige, dass dem MFT(2)-Antrieb die entsprechende Adresse zugeordnet wird erscheint kurzzeitig folgende Anzeige:

NV24-MFT(2), NVF24-MFT(2),

| Antrieb wird<br>programmiert |  |
|------------------------------|--|
|------------------------------|--|

Hubantriebe für

Ventile

Nach diesem Ablauf ist dem Antrieb die gewünschte Adresse zugeordnet.

NVF24-MFT(2)-E

#### ⑤ Hinweis f ür die Parametrierung des AM24-SR

Der AM24-SR und dessen Konfigurationsvarianten AM24-xx (z.B. AM24-001) sind nicht busfähig und deshalb nicht adressierbar. Zur Parametrierung können diese Typen direkt via dem Menü Antrieb/Adresse angesprochen werden. Als Adresse ist in diesem Falle "PP" zu wählen!

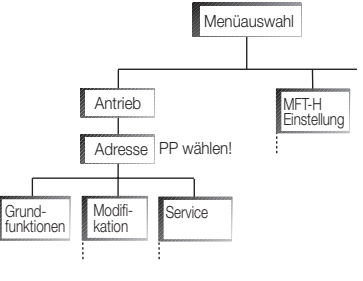

Taste S2 (unter dem Gehäusedeckel)

1 x betätigen

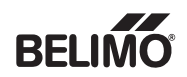

### Ausgangslage für das Parametrier-Beispiel

| Menüauswahl       |
|-------------------|
| >Antrieb          |
| Datensätze        |
| MFT-H Einstellung |

- Wenn das Gerät eingeschaltet wird, springt MFT-H immer direkt auf den Menüpunkt der angewählt war, als das Gerät ausgeschaltet wurde. Bei dem nachfolgenden Beispiel wird mit der Parametrierung im Hauptmenü begonnen. Um ins Hauptmenü zu gelangen, wird die Taste Esc mindestens 2 Sekunden gedrückt.
- Während der Parametrierung muss der MFT(2)-Stellantrieb nach Schema 1 oder 2 (siehe Seite 5) am MFT-H angeschlossen sein.

### 1. Beispiel, Parametrierung einer SRS-Funktion bei einem AM24-MFT2 Antrieb

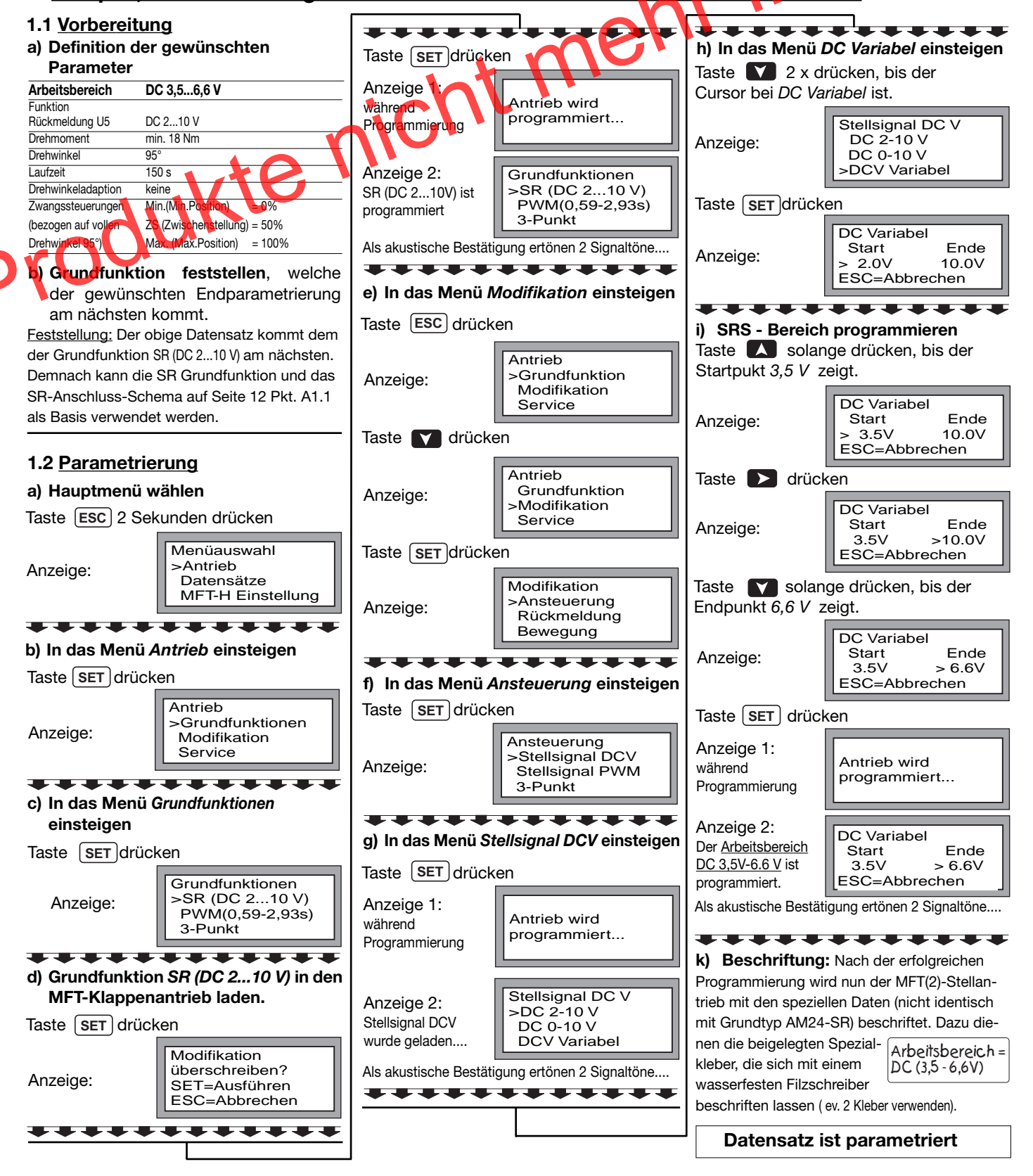

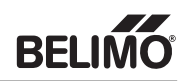

Für den Upgrade muss eine Binär-Datei, die das ganze Menü und die Sprachen beinhaltet (Version 2.0 nur mit Deutsch und Englisch, weitere Sprachen sind in Vorbereiehr lieferbar tung) ins Parametriergerätes MFT-H geladen werden. Dazu dient das Downlaod-Programm "download20.exe".

Das Programm kann direkt ab Diskette (1.44MB) oder Harddisk gestartet werden.

#### Systemanforderungen und notwendiges Zubehör:

- PC mit Windows 95/98/NT/2000 und min. 8 MB Arbeitsspeicher (RAM)
- Verfügbare serielle Schnittstelle COM1 oder COM2
- Maus für Bedienung der Software
- RS-232 Kabel, für Monitore, D-Sub 9-polig, male/female (ohne Aderkreuzung)

#### Vorgehen für das Upgraden des MFT-H:

Am MFT-H die rote Kappe des Schnittstellensteckers entfernen und mittels 9-poligem D-Sub-Kabel mit der seriellen Schnittstelle COM1 oder COM2 des PC's verbinden. Das Download-Programm download20.exe ab Harddisk oder Diskette starten und die benutzte Schnittstelle z.B. COM2 aktivieren.

| SW Download       | 6         |   |  |  |
|-------------------|-----------|---|--|--|
| Start CONT 4 CO12 | Progress: | , |  |  |
| <b>HOU</b>        |           |   |  |  |
| State:<br>Error:  |           |   |  |  |

- - -

EE

Öğnen

Abbrechen

Im Menü [Download] [Load File] oder 1 anklicken und.

die Binär-Datei z.B. «mft-h-v20.bin» öffnen

| 📎 SW Download                     |           | × |
|-----------------------------------|-----------|---|
| Download                          |           |   |
| ⊜ ∎ с сом1 с сом2                 | Progress: |   |
| File: A:\mft-h-v20.bin            |           |   |
| State: ready to program<br>Error: |           |   |
| crior.                            |           |   |

٠

Die Datei ist fehlerfrei geladen, wenn die Meldung «ready to program» erscheint

Öffnen

mit-h-v20.bin

Dateigane

Datejyp:

Suchen in: @ 3%-Diskette (A:)

mft-h-v20.bin

Binary Files (".bin)

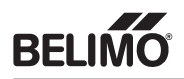

Kein Antrieb

Antrieb suchen

Datensätze MFT-H Einstell.

#### Vorbereiten des MFT-H

Das MFT-H einschalten und den Aufstartvorgang abwarten (Geräte ab Lager springen in den Menüpunkt [Sprache].

Menüpunkt [MFT-H Einstell.] anwählen und ins Menü [Software] wechseln.

Durch gleichzeitiges Drücken aller 4 Pfeiltasten auf dem MFT-H während mindestens zwei Sekunden wechselt die Anzeige ins versteckte Menü [SW-Upgrade].

#### [Ausführen] anwählen.

Achtung: Wenn «Ausführen» aktiviert worden ist, wird die alte SW gelöscht! Das MFT-H ist dann nicht mehr einsatzfähig, bis eine neue SW eingespielt worden st!

#### Software in das MFT-H einspielen

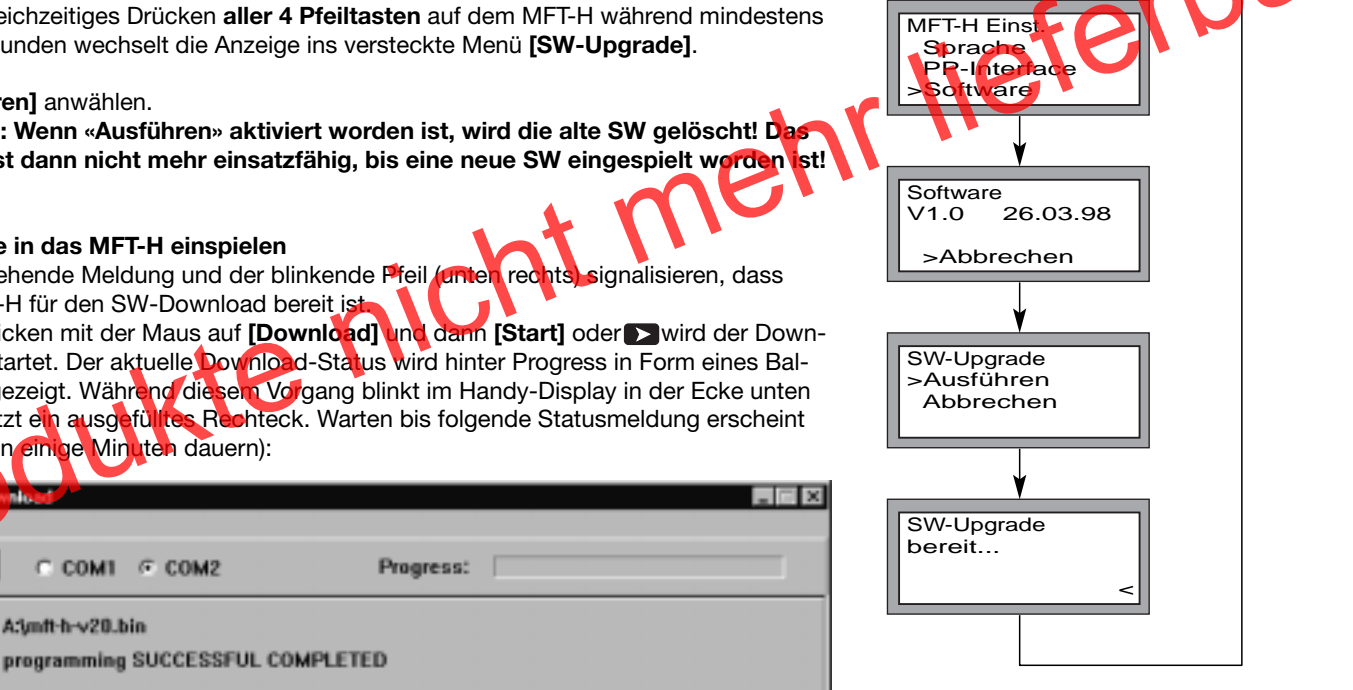

Nebenstehende Meldung und der blinkende Pfeil (unten rechts das MFT-H für den SW-Download bereit ist

Durch Klicken mit der Maus auf [Download] und dann [Start] oder > wird der Download gestartet. Der aktuelle Download-Status wird hinter Progress in Form eines Balkens angezeigt. Währeng diesein Vorgang blinkt im Handy-Display in der Ecke unten rechts jetzt ein ausgefülltes Rechteck. Warten bis folgende Statusmeldung erscheint (dies kann einige Minuten dauern):

#### Das MFT-H ist nun erfolgreich upgradet. Es startet neu auf, piepst einmal kurz und wechselt zum Startmenü.

#### **Programmierung weiterer MFT-H**

COM1

A:\mft-h-v20.bin

COM2

Werden mehrere MFT-H mit neuer SW upgradet, einfach das nächste Gerät an das RS-232-Kabel stecken, und wie oben beschrieben vorgehen.

#### Fehler beim Upgraden

File:

State: Error:

Sollte ein Download nicht möglich sein, erscheint folgende Statusmeldung:

| 🛇 SW/ Download                                                           |  |
|--------------------------------------------------------------------------|--|
| Download                                                                 |  |
| Progress:                                                                |  |
| File: A/unft-h-v20.bin                                                   |  |
| State: programming ABORTED III                                           |  |
| Error: no answer                                                         |  |
| State: programming ABORTED III<br>Error: unexpected acknowledge received |  |

#### Überprüfen Sie folgende Punkte:

- Verbindung zwischen MFT-H und der gewählten seriellen Schnittstelle COM1 oder COM2
- Weist das RS-232-Kabel wirklich keine Aderkreuzungen auf?
- MFT-H ist eingeschaltet und im SW-Upgrade Modus? (Pfeil in der unteren rechten Display-Ecke blinkt?)

Ist soweit alles in Ordnung, nochmals [Start] im Menü [Download] anklicken. Bei wiederholtem Misserfolg das MFT-H aus- und wieder einschalten und die Download-SW auf dem PC schliessen und neu aufstarten.

## **RFI**

# Innovation, Qualität und Beratung: ferbar Partnerschaft für die Motorisierung der HLK-Aktorik

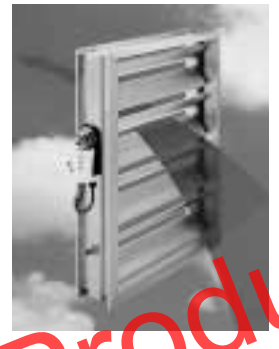

appenantriebe und ederrücklaufantriebe für Luftklappen in RLT-Anlagen

#### Belimo-Hauptsitz

CH BELIMO Holding AG BELINO Holding AG Guyer-Zeller-Strasse 6 8620 Wetzikon, Switzerland Tel. ++41 (0)1 933 11 11 Telefax ++41 (0)1 933 12 68 E-Maii: info@belimo.ch Internet: http://www.belimo.ch

#### Belimo-Tochtergesellschaften

- **BELIMO** Automation AT/ HR/
- HU/
- Handelsgesellschaft m.b.H. Geiselbergstrasse 26–32 1110 Wien, Austria Tel. ++43 (0)1 749 03 61-0 SI/
- fax ++43 (0)1 749 03 61-99 E-Mail: info@belimo.at
- BELIMO Aircontrols (CAN), Inc. 5716 Coopers Ave., Units 14&15 Mississauga, Ontario L4Z 2E8 CA Canada Tel. ++1 (1)905 712 31 18 Telefax ++1 (1)905 712 31 24 E-Mail: webmaster@belimo.com
- **BELIMO** Automation AG CH BeLINO Automation AG Sales Switzerland Guyer-Zeller-Strasse 6 8620 Wetzikon, Switzerland Tel. ++41 (0)1 933 12 12 Tielfax ++41 (0)1 933 12 66 E-Mail: verkch@belimo.ch Internet: http://www.belimo.ch
- BELIMO Stellantriebe Vertriebs GmbH, Welfenstr. 27, Postfach 72 02 30 DE 70599 Stuttgart, Germany Tel. ++49 (0)711 1 67 83-0 Telefax ++49 (0)711 1 67 83-73 E-Mail: info@belimo.de Internet: http://www.belimo.de
- **BELIMO** Ibérica ES de Servomotores, S.A. C/San Romualdo, 12–14 28037 Madrid, Spain Tel. ++34 91 304 11 11 Telefax ++34 91 327 25 39 E-Mail: info@belimo.es
- BELIMO Servomoteurs Z.A. de Courtry 33, Rue de la Régale 55, hid Gourtry, France Tél. ++33 (0)1 64 72 83 70 Téléfax ++33 (0)1 64 72 94 09 E-Mail: mail@belimo.fr
- GB BELIMO Automation UK Limited The Lion Centre Hampton Road West Feltham Middlesex Great Britain TW 13 6DS Tel. ++44 (0)20 8755 4411 Telefax ++44 (0)20 8755 4042 E-Mail: belimo@belimo.co.uk

Luftanwendungen

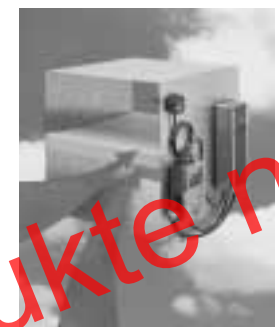

Sicherheitsantriebe für die Motorisierung von Brandschutz- und Entrauchungsklappen

- BELIMO Actuators Ltd. ΗK Room 208, 2/F New Commerce Centre
- 19 On Sum Street, Shatin, N.T. Hong Kong Tel. ++852 26 87 17 16 Telefax ++852 26 87 17 95 E-Mail: info@belimo.com.hk
- BELIMO Actuators Pte Ltd SG 2, Jurong East Street 21 #04-31F IMM Building Singapore 609601 Tel. ++65 564 9828 Telefax ++65 564 9038 E-Mail: info@belimo.com.sg
- BELIMO Aircontrols (USA), Inc. US 43 Old Ridgebury Road P.O. Box 2928 PO. Box 2928 Danbury, CT 06810 USA Tel. ++1 (1)203 791 99 15 Telefax ++1 (1)203 792 29 67 E-Mail: webmaster@belimo.com Internet: http://www.belimo.com

#### Belimo-Vertretungen und Kontakt-

- AF BELIMO Automation Middle East Office P.O. Box 55427 Dubai, U.A.E. Tel. ++971 (0)4 387 417 Telefax ++971 (0)4 387 415 F-Mail
- belimome@emirates.net.ae BELIMO Australia Pty. Ltd. P.O. Box 990, Braeside VIC 3195, Australia Tel. ++61 (03) 9587 8244 Telefax ++61 (03) 9587 8233 E-Mail: belimo@net2000.com au
- BELIMO Automation N.V.-S.A. BF Leuvensesteenweg 613 1930 Zaventem, Belgium Tel. ++32 (0)2 757 92 95 Telefax ++32 (0)2 757 90 36 E-Mail: info@belimo.be
- BELIMO Bulgaria Ltd. j.k. Borovo, bl. 223A entr. B, ap. 25 1680 Sofia, Bulgaria Tel. ++3592 958 18 04 BG Telefax ++3592 54 58 95 E-Mail: belimo@intech.bg
- CN BELIMO Actuators Ltd 18 FA3, 585 Longhua West-Road 200232 Shanghai, China Tel. ++86 21 6469 2895 efax ++86 21 6469 2909 E-Mail: shanghai@belimo.com.hk

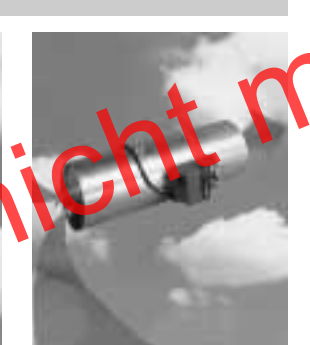

VAV-Komponenten für die individuelle Raumluftregelung

- BELIMO Beijing Rm 605, Beijing Hai Chang Edifice, 44, Liang Ma Qiao Road Chao Yang District 100016 Beijing, China Tel. ++86 10 6462 1382 Telefax ++86 10 6462 1383 E-Mail: beijing@belimo.com.hk
- R.E.S. Ltd. CY P.O. Box 8297 Nicosia, Cyprus Tel. ++357 (0)2 51 10 07 Telefax ++357 (0)2 49 65 47 E-Mail reliance@spidernet.com.cy
- BELIMO CZ (Ing. Ivar Mentzl) CZ Charkovská 16 Charkovska 16 10100 Praha 10, Czech Republic Tel. ++420 (0)2 717 40 311 Telefax ++420 (0)2 717 43 057 E-Mail: info@belimo.cz
- BELIMO A/S DK Thomas Helstedsvej 7A 8660 Skanderborg, Denmark Tel. ++45 86 52 44 00 Telefax ++45 86 52 44 88 E-Mail: info@belimo.dk
- BELIMO Balticum AS EE Töri 10 d 11313 Tallinn, Estonia Tel. ++372 6 140 811 Telefax ++372 6 140 812 E-Mail: info@belimo.ee
- Oy Suomen BELIMO Ab Insinöörinkatu 2 00810 Helsinki, Finland Tel. ++358 (0)9 75 11 65 00 Telefax ++358 (0)9 75 11 65 31 E-Mail: belimo@belimo.fi
- BELIMO Air Controls 29, Tagm. Plessa, Kallithea GR 17674 Athens, Greece Tel. ++30 (0)1 94 00 766 Telefax ++30 (0)1 94 00 767 GR E-Mail: belimogr@tee.gr
- Safegard Systems Ltd. Systems House, Unit 34 Southern Cross Business Park Bray, Co Wicklow, Ireland Tel. ++353 (0)1 2761600 Telefax ++353 (0)1 2761611 IE E-Mail: safegard@iol.ie
- Shemer Representations P.O. Box 296 56101 Yehud, Israel Tel. ++972 3 536 51 67 Telefax ++972 3 536 05 81 IL E-Mail shem rep@netvision.net.il

Wasseranwendungen

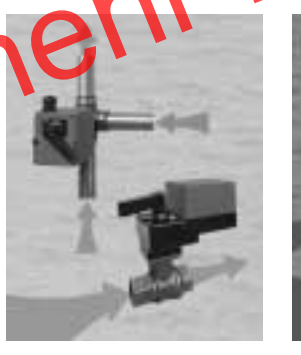

Mischerantriebe und motorisierte Kugelhahnen für HLK-Wasserkreisläufe

- BELIMO Vitek Air Controls C-114 Lancelot, First Floor S.V. Road, Borivali (West) Mumbai 400 092, India Tel. ++91 22 806 21 63 Telefax ++91 22 806 21 63 E-Mail: bvac@bom2.vsnl.net.in
- Hitatækni ehf. Langholtsvegi 109 104 Reykjavik, Iceland Tel. ++354 5 88 60 70 Telefax ++354 5 88 60 71 E-Mail: fridmar@hitataekni.is
- BELIMO Servomotori S.r.I. Via Stezzano, 5 24050 Zanica BG, Italy Tel. ++39 035 67 26 82 Telefax ++39 035 67 02 00 IT E-Mail: bedema@tin.it
- HANMO Corporation 3rd Floor, Yeosam Bldg. 648-23 Gangnam-Ku, Seoul, Korea Tel. ++822 3453 8225 Telefax ++822 3453 8228 KR Energy Center (EC) IB
- Hamra, Leon Street. Shatilla Hamra, Leon Street, Shatilia Bldg. 4th Floor, P.O. Box 113-6955 Beirut, Lebanon Tel. ++961 (0)1 35 38 23 Telefax ++961 (0)1 35 38 23 E-Mail: belimome@emirates.net.ae
- BELIMO Maghreb Monica Plage, Villea No. 71 Mohammedia 20650, Morocco Tel. ++212 2 331 26 59 Telefax ++212 2 331 32 76 MΔ E-Mail:
- belimo.maghreb@wanadoo.net.ma NL BELIMO Servomotoren B.V. BELIMO Servomotoren B.V. Radeweg 25, 8171 MD Vaassen Postbus 300, 8160 AH Epe, Netherlands Tel. ++31 5 78 57 68 36 Telefax ++31 5 78 57 69 15 E-Mail: info@belimo.nl
- BELIMO Spieldmotorer A/S NO BELINO Spjeldmotorer A Konowsgate 5 0192 Oslo 1, Norway Tel. ++47 22 70 71 71 Telefax ++47 22 70 71 70 E-Mail: belimo@online.no
- N7 Modulair New Zealand Ltd. P.O. Box 40033 Upper Hutt, New Zealand Tel. ++64 4 388 48 03 Telefax ++64 4 388 48 03
- BELIMO Actuators Philippines Rm.# 507 Anita Build, 5th Floor 1300 Quezon Ave., Cor.South Ave. 1103 Quezon City, Philippines Tel. ++63 (2) 373 5440 Telefax ++63 (2) 373 5424 E-Mail: philippines@belimo.com.hk PH

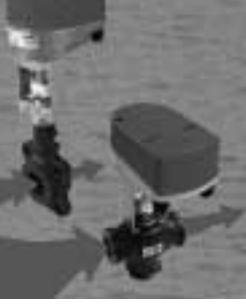

Hubventile und intelligente Hubantriebe auch für Ventile führender Hersteller

- Union Dynamics Corporation B-152 Unit 7-8 Chandni Plaza Chandni Chowk, Satellite Town, Rawalpini, Pakistan Tel. ++92 (0)51 45 40 39 Telefax ++92 (0)51 42 23 01
- PL BELIMO Sp.z o.o. ul. J. Smulikowskiego 4a 00-389 Warszawa, Poland Tel. ++48 (0)22 826 24 32 Telefax ++48 (0)22 826 10 10 E-Mail: info@belimo.pl
- Mano Construct srl Dr Felix 53, ap 14, sector 1 RO Bucuresti, Romania Tel. ++401 220 05 78 Telefax ++401 221 59 95 E-Mail: manoconstruct@fx.ro
- BELIMO Servomotors Russia Ltd. Nizhnyaya Pervomaiskaya, 46 Bid.1, Office 303 RU 46 Bid. 1, Office 303 105203 Moscow, Russia Tel. ++7 095 965 74 64 Telefax ++7 095 965 74 73 E-Mail: belimo.russia@mtu-net.ru
- BELIMO Spjällmotorer AB Hägerstens Allé 88 129 37 Hägersten, Sweden Tel. ++46 (0)8 88 07 00 Telefax ++46 (0)8 97 85 75 E-Mail: info@belimo.se
- Philippe A. Jebran P.O. Box 7791 SY Damascus, Syria Tel. ++963 11 231 6586 Telefax ++963 11 231 4052 E-Mail: belimome@emirates.net.ae
- BELIMO Otomasyon A.S. Hayriye Caddesi No. 16 TR-80060 Galatasaray-Istanbul TR Turkey Tel. ++90 (0)212 249 76 43 Telefax ++90 (0)212 243 02 58 E-Mail: info@belimo.com.tr
- Chianseng Enterprise Co. Ltd. 2F, No. 21, Tong Fong Street тw Taipei, Taiwan Tel. ++886 2 27 08 77 80 Telefax ++886 2 27 02 90 90 E-Mail: taiwan@belimo.com.hk
- BELIMO Ukraine S.A.R. 34-A, UI. Yurkovskaya, Appt.N°2 254080 Kiev, Ukraine Tel./Telefax ++380 k44 463 7586 E-Mail: comaster@belimo.kiev.ua
- BELIMO Actuators Southern Africa cc ZA P.O. Box 2483 Alberton 1450, South Africa Tel. ++27 (0)11 868 5681 Telefax ++27 (0)11 900 2673 E-Mail: belimo@mega.co.za